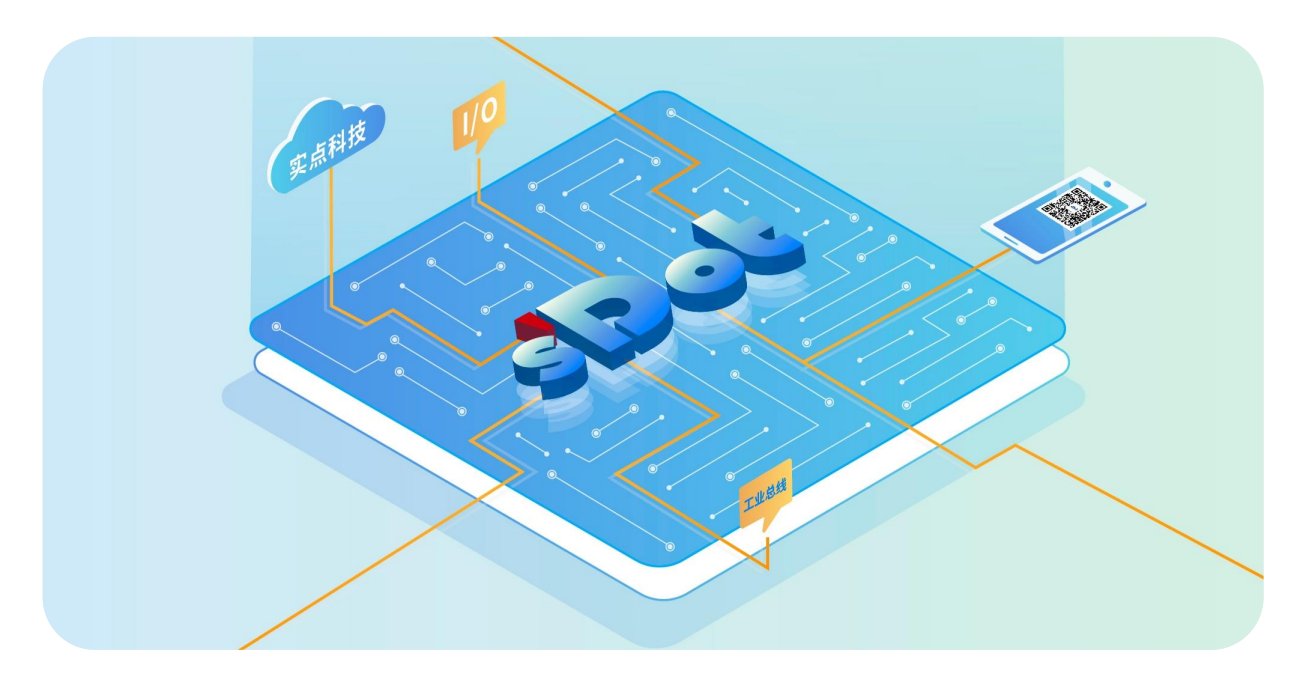

# XB6S-PL20

# **Incremental Encoder Counter Module**

# **User Manual**

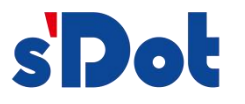

Nanjing Solidot Electronic Technology Co., Ltd. 2024

#### Copyright © Nanjing Solidot Electronic Technology Co., Ltd. 2024. All rights reserved .

Without the written permission of our company, no unit or individual may excerpt or copy part or all of the contents of this document, or disseminate it in any form.

#### **Trademark Statement**

and other Solidot trademarks are trademarks of Nanjing Solidot Electronic Technology Co., Ltd.

All other trademarks or registered trademarks mentioned in this document are the property of their respective owners.

#### Notice

The products, services or features you purchase shall be subject to the commercial contracts and terms of Real Point Company. All or part of the products, services or features described in this document may not be within the scope of your purchase or use. Unless otherwise agreed in the contract, Solidot Company does not make any express or implied representations or warranties regarding the contents of this document.

Due to product version upgrades or other reasons, the content of this document will be updated from time to time. Unless otherwise agreed, this document is only a guide for use, and all statements, information and suggestions in this document do not constitute any express or implied warranty.

Nanjing Solidot Electronic Technology Co., Ltd. 11th Floor, Angying Building, No. 91 Shengli Road, Jiangning District, Nanjing City, Jiangsu Province Postcode: 21 1106 Phone: 4007788929 Website: <u>http://www.solidotech.com</u>

# CONTENTS

| 1 Product Introduction                             | 1  |
|----------------------------------------------------|----|
| 1.1 Product Overview                               | 1  |
| 1.2 Product Characteristics                        | 1  |
| 2 Product Parameters                               | 3  |
| 2.1 General parameter                              | 3  |
| 3 Panel                                            | 5  |
| 3.1 Panel Structure                                | 5  |
| 3.2 Indicator light function                       | 6  |
| 4 Installation and uninstall                       | 7  |
| 4.1 Installation Guide                             | 7  |
| 4.2 Installation and uninstall steps               | 10 |
| 4.3 Installation and uninstall diagram             | 11 |
| 4.4 External dimensions                            | 17 |
| 5 Wiring                                           | 18 |
| 5.1 Wiring Diagram                                 | 18 |
| 5.2 Terminal Block Definition                      | 19 |
| 6 Operation                                        | 21 |
| 6.1 Process Data                                   | 21 |
| 6.1.1 Upstream Data                                | 21 |
| 6.1.2 Downstream Data                              | 24 |
| 6.2 Configuration Parameter Definitions            | 28 |
| 6.2.1 Encoder count function                       | 29 |
| 6.2.2 Probe Functions                              | 30 |
| 6.2.3 Compare Output Function                      | 31 |
| 6.2.4 Power-Down Storage Function                  | 32 |
| 6.3 Application Cases                              | 33 |
| 6.4 Module Configuration Description               | 34 |
| 6.4.1 Application in TwinCAT3 software environment | 34 |

# 1 Product Introduction

### 1.1 Product Overview

XB6S-PL20 is a plug-in incremental encoder counter module, which adopts X-bus backplane and can be connected with two 24V single-ended incremental encoders. The module supports Z-phase clear, compare output, probe latch and other functions, and can be widely used in various industrial systems and equipment with our XB6S series couplers.

### 1.2 Product Characteristics

- Three Pulse Modes
   Supports AB orthogonal (ABZ), direction pulse (Pul+Dir), and double pulse (CW/CCW).
- Two Ring Count Ranges
   0~2^32-1 or 0~ ring count resolution x count ratio-1.
- Speed Report Supports reporting the real-time speed of two encoder channels.
- Z-Phase Clear
   Supports Z-phase clear function.
- Compare Output

Supports the output of a time-adjustable pulse signal from the corresponding output channel when the count value reaches the set value.

- Probe Latch Supports latching the current count value when a voltage change occurs on the probe input pin.
- Magnification Count
- Supports 4x/2x/1x count.
- Power-Down Storage Supports power-down storage of count values.
- Small Volume
   Compact and small footprint.
- Easy Configuration

The configuration is simple and supports mainstream masters.

Easy Installation
 DIN 35 mm standard rail installation
 Adopts shrapnel type terminals for easy and quick wiring.

# 2 Product Parameters

## 2.1 General parameter

| Interface Parameter  |                                                                      |
|----------------------|----------------------------------------------------------------------|
| Product Model        | XB6S-PL20                                                            |
| Bus Protocol         | X-bus                                                                |
| Process Data Volume: | 20 Bytes                                                             |
| Downstream           |                                                                      |
| Process Data Volume: | 34 Bytes                                                             |
| Upstream             |                                                                      |
|                      | Encoder input channels: 2 sets of channels (A-phase, B-phase and     |
|                      | Z-phase), PNP/NPN                                                    |
|                      | Probe input channels: 4 channels (1 encoder with 2 probe functions), |
|                      | PNP/NPN                                                              |
| Channel Type         | General digital input channels: 4 channels (1 encoder with 2 common  |
|                      | digital inputs), PNP/NPN                                             |
|                      | compare output channels: 4 channels (1 encoder with 2 compare        |
|                      | outputs), NPN                                                        |
|                      | General digital output channels: 4 channels (1 encoder with 2 common |
|                      | digital outputs), NPN                                                |
| Refresh Rate         | 1ms                                                                  |

| Technical Parameters              |                                                                |
|-----------------------------------|----------------------------------------------------------------|
| System Input Power                | 5VDC (4.5V~5.5V)                                               |
| Rated Current Consumption         | 160mA                                                          |
| Power Consumption                 | 0.7W                                                           |
| Field-Side Power Rated            | 24VDC (20.4V~28.8V)                                            |
| Supply (Range)                    |                                                                |
| Input Channel Rated Voltage       | 24VDC (20.4V~28.8V)                                            |
| (Range)                           |                                                                |
| Encoder Pulse Input Mode          | AB orthogonal (ABZ), directional pulse (Pul+Dir), double pulse |
|                                   | (CW/CCW)                                                       |
| Encoder Pulse Input               | 1MHz                                                           |
| Frequency                         |                                                                |
| Real-Time Speed Of The            | Support                                                        |
| Report Channel                    |                                                                |
| Z-Phase Clear                     | Support                                                        |
| Count Multiplier Setting          | 4x/2x/1x (default 1x)                                          |
| Ring Count                        | Support                                                        |
| Count Range                       | 0~2^32-1 or 0~Ring Count Resolution x Count Multiplier-1       |
| Encoder Ring Count                | Support (ring count resolution setting range 0~65535)          |
| Resolution Setting <sup>[1]</sup> |                                                                |
| Count Initial Value Setting       | Support (count initial value setting range 0 to 2^32-1)        |
| Reverse Count                     | Support                                                        |
| Encoder Input Hardware            | Support (0 to 15 levels)                                       |
| Filter                            |                                                                |
| Probe Function (High Speed        | Support                                                        |
| Hardware Latch)                   |                                                                |
| Probe Input Frequency             | 1MHz                                                           |
| Compare Output Function           | Support                                                        |
| Compare Output Signal             | <10us                                                          |
| Response Speed                    |                                                                |
| Input And Output Pin              | Support                                                        |
| Function Selection                |                                                                |
| Power-down Storage                | Support                                                        |
| External Dimensions               | 106.4 x 25.7 x 72.3mm                                          |
| Weight                            | 110g                                                           |
| Wiring Method                     | Screwless Quick Plugs                                          |
| Installation                      | 35mm standard rail installation                                |
| Operating Temperature             | -20°C~+60°C                                                    |
| Storage Temperature               | -40°C~+80°C                                                    |
| Relative Humidity                 | 95%, non-condensing                                            |
| Protection Class                  | IP20                                                           |

Note [1]: The ring count resolution here is only used to set the ring count range of the encoder and is different from the physical resolution of the encoder itself.

# **3** Panel

## 3.1 Panel Structure

Name of each part of the product

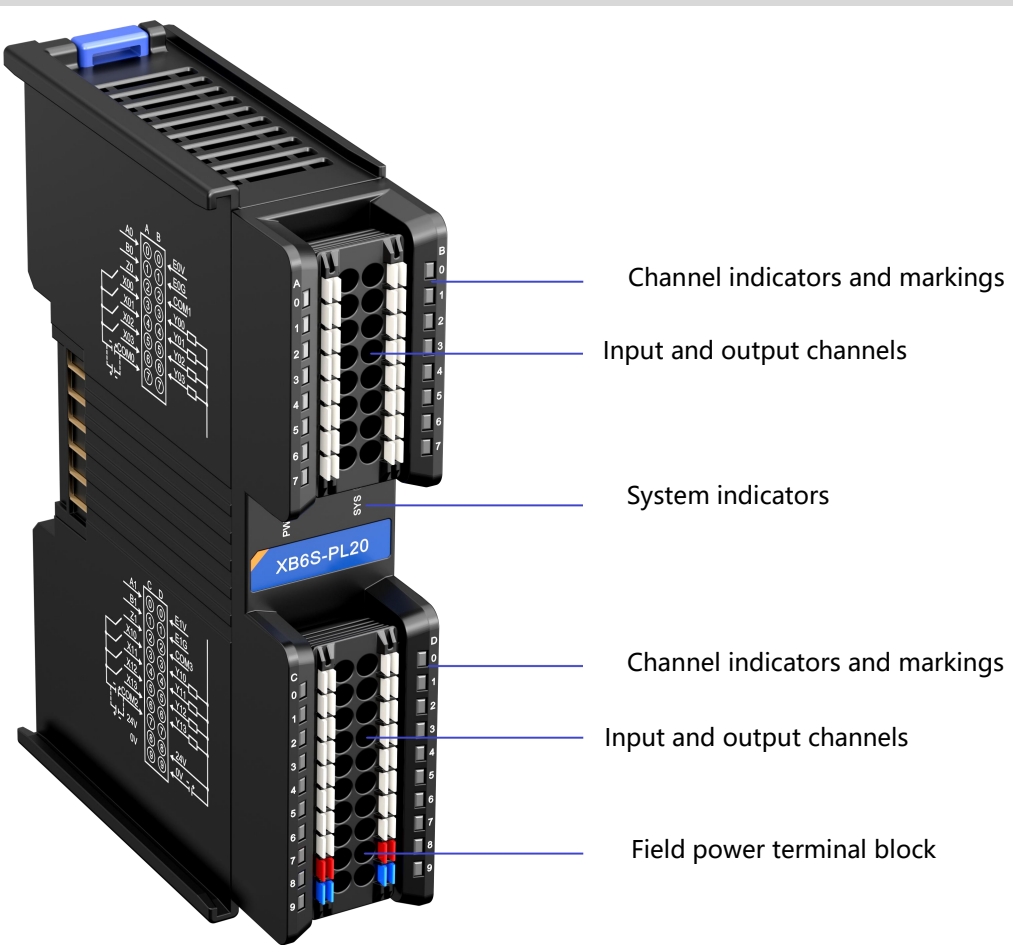

# 3.2 Indicator light function

| Name                  | Markings      | Color | Status   | Description                           |
|-----------------------|---------------|-------|----------|---------------------------------------|
|                       |               |       | ON       | Power supply normal                   |
| Power indicator       | PWR           | GREEN | OFF      | The product is not powered up or the  |
|                       |               |       | OFF      | power supply is abnormal              |
|                       |               |       | ON       | The system is functioning normally    |
|                       |               |       | Flaching | No business data interaction, waiting |
| System operation      |               |       | 1117     | for business data interaction to be   |
| indicator             | SYS           | GREEN | 1112     | established                           |
|                       |               |       | Flashing | Firmware Ungrade                      |
|                       |               |       | 10Hz     |                                       |
|                       |               |       | OFF      | System not working                    |
| Encoder input AB      | 0             | ON ON |          | Encoder enabled                       |
| phase indicator       | 1             | GREEN | OFF      | Encoder Disabled                      |
|                       |               |       |          | Encoder Z-phase clear function        |
| Encoder input Z-phase | 2             | CDEEN |          | enabled                               |
| indicator             | 2             | GREEN | OFF      | Encoder Z-phase zero function not     |
|                       |               |       | UFF      | enabled                               |
| Input Channel         | 3 to 6 (left  | CDEEN | ON       | Channels have signal inputs           |
| Indicator             | side)         | GREEN | OFF      | No signal input for channel           |
| Output Channel        | 3 to 6 (right | GREEN | ON       | Channel has signal output             |
| Indicator             | side)         | GREEN | OFF      | No signal output from channel         |

# **4** Installation and uninstall

## 4.1 Installation Guide

#### Precautions for installation\uninstall

- The module protection class is IP20 and the module needs to be installed in the cabinet for indoor use.
- Ensure that the cabinet is well ventilated (e.g., the cabinet is fitted with an exhaust fan).
- Do not install this equipment next to or above equipment that may cause overheating.
- Be sure to mount the module vertically on the fixed rails and maintain air circulation around it (at least 50 mm air circulation space above and below the module).
- Once the module is installed, be sure to secure the module by installing rail mounts on both ends.
- Be sure to disconnect the power supply when installing/uninstalling.
- Once the module is installed, it is recommended that wiring and cabling be done in accordance with the top and bottom alignments.

## **A** warnings

• The protection provided by the device may be jeopardized if it is not used in accordance with the product user manual.

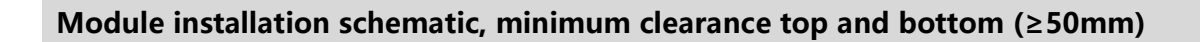

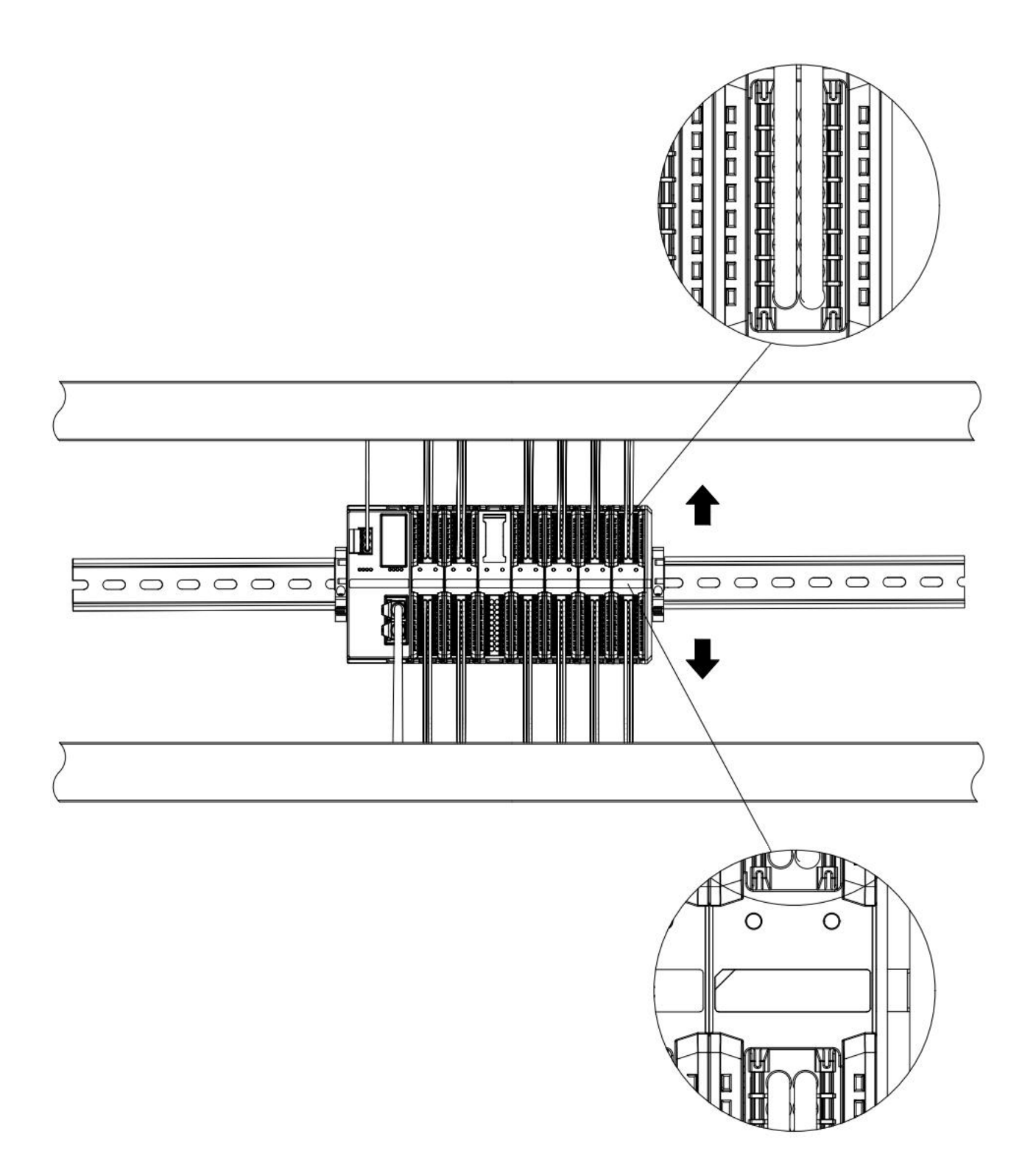

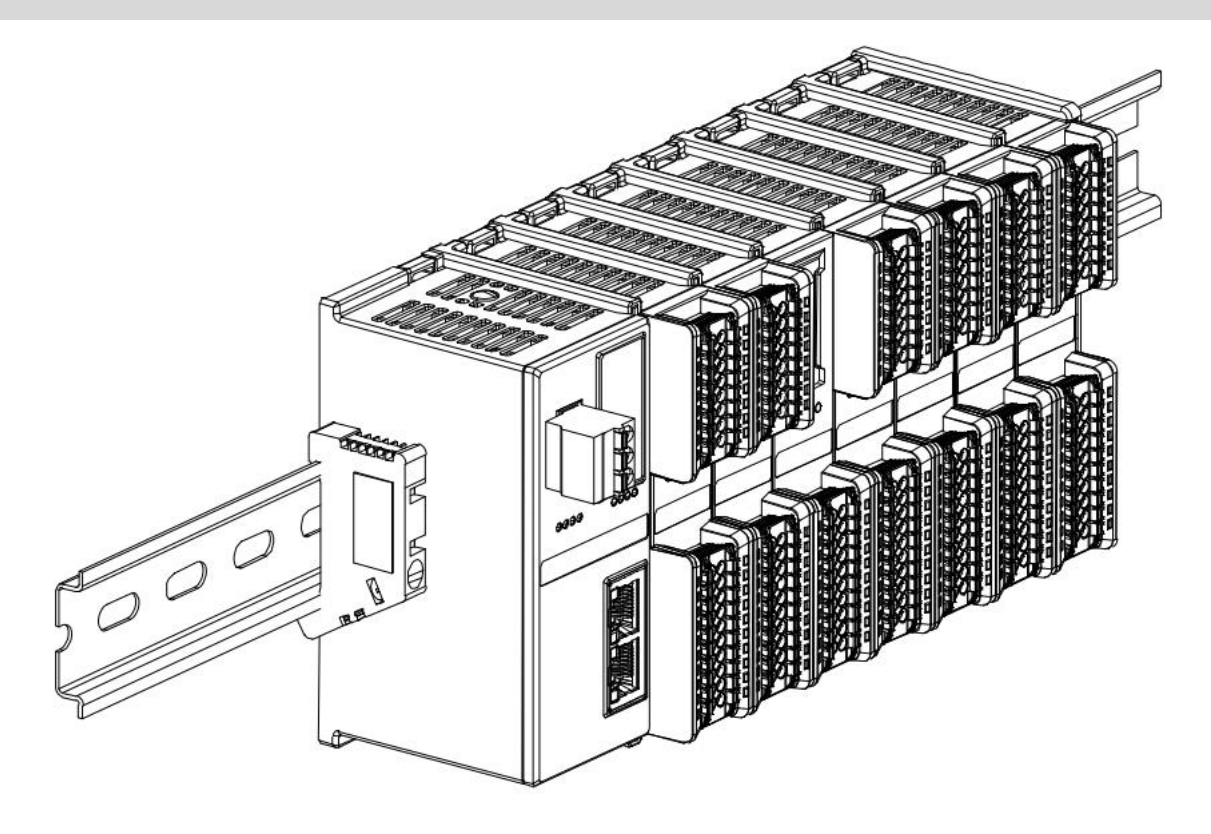

#### Ensure that the module is installed vertically on the fixed rail

### Be sure to install the rail mounts

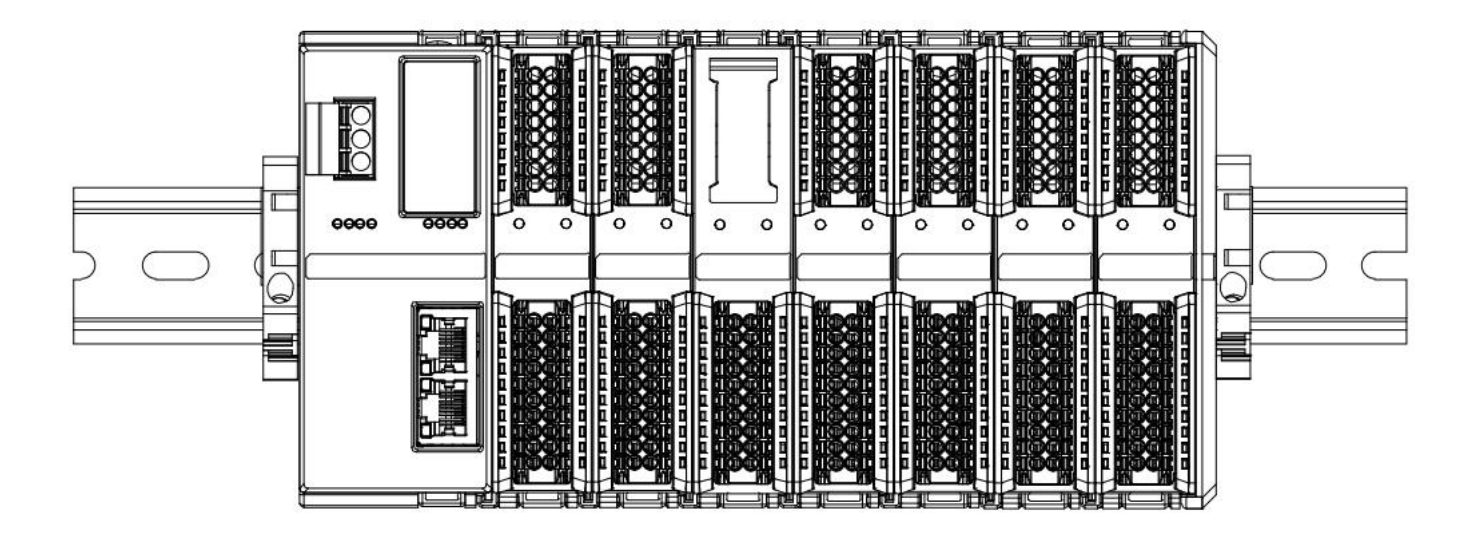

### Schematic diagram of upper and lower wiring of the module

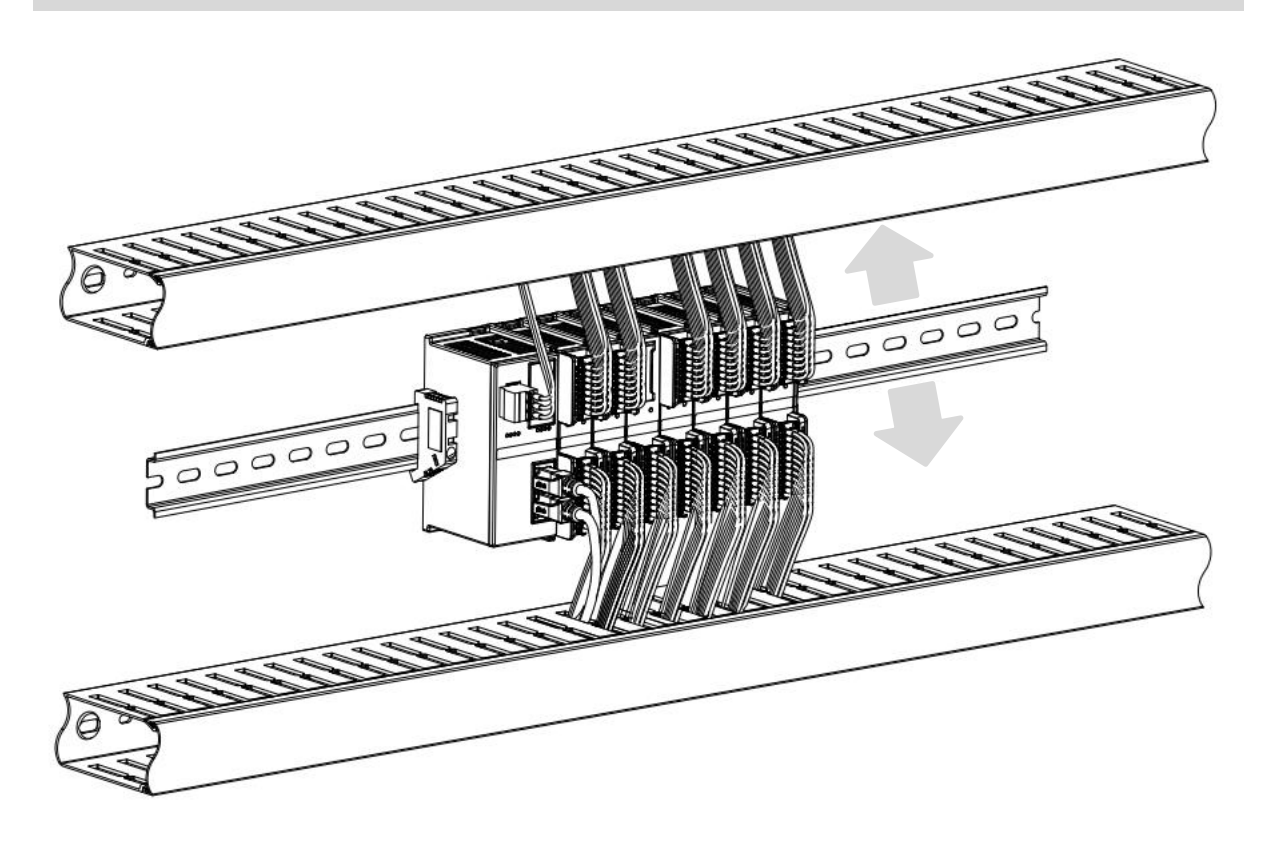

# 4.2 Installation and uninstall steps

| Module install | Module installation and uninstall                                                     |  |  |  |
|----------------|---------------------------------------------------------------------------------------|--|--|--|
|                | 1. Install the coupler module first on the rail that has been fixed.                  |  |  |  |
|                | 2. Install the required I/O modules or function modules in order to the right of the  |  |  |  |
| Module         | coupler module.                                                                       |  |  |  |
| Installation   | 3、After installing all the required modules, install the end cap to complete the      |  |  |  |
| Steps          | installation of the module.                                                           |  |  |  |
|                | 4. Install the rail fixings at both ends of the coupler module and end cap to fix the |  |  |  |
|                | module.                                                                               |  |  |  |
| Module         | 1. Loosen the guide rail fixings at both ends of the module.                          |  |  |  |
| Uninstall      | 2. Use a screwdriver to pry off the module snap.                                      |  |  |  |
| Steps          | 3. Pull out the uninstalled module.                                                   |  |  |  |

# 4.3 Installation and uninstall diagram

#### **Coupler Module Installation**

■ Align the coupler module vertically in the rail slot as shown in Figure ① below.

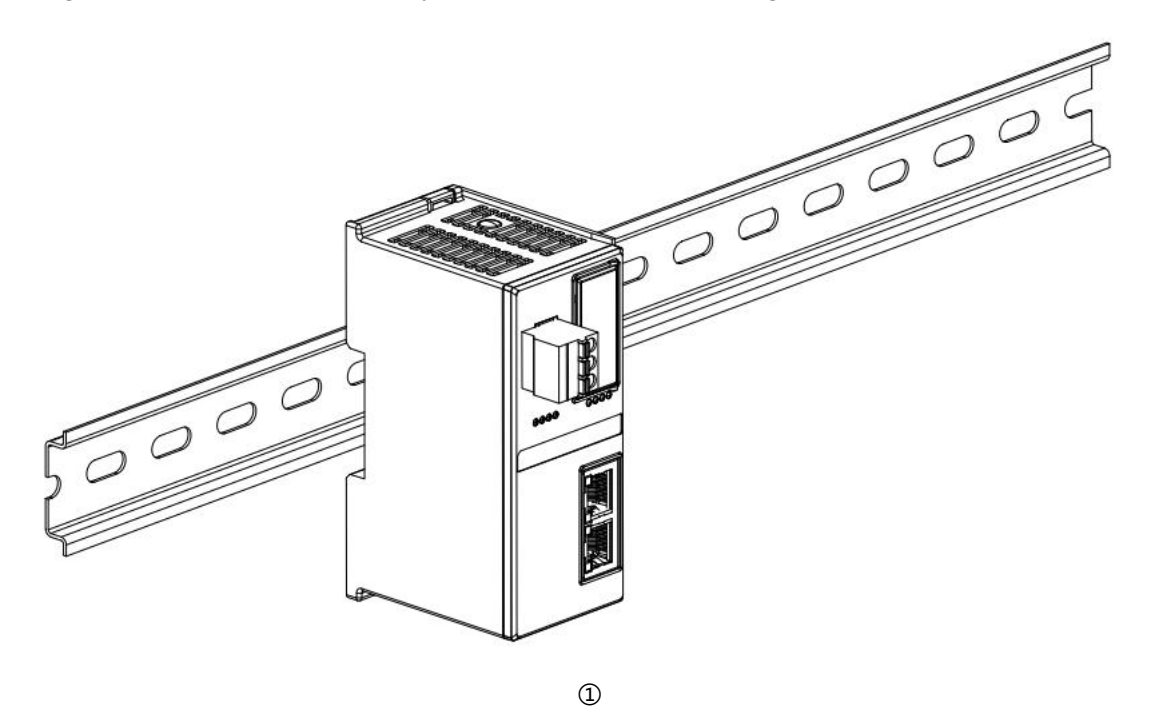

Press the coupler module in the direction of the guide rail, and when you hear a "click" sound, the module is installed in place, as shown in Figure ② below.

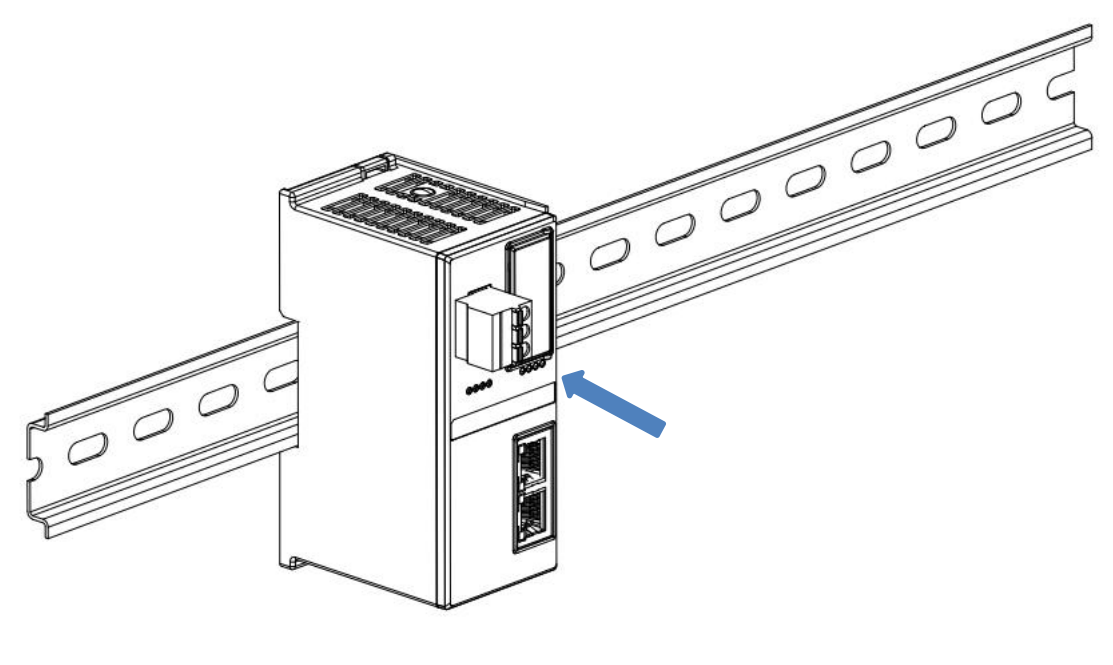

#### I/O Module Installation

Install the required I/O modules or function modules one by one according to the above steps of installing coupler modules as shown in Figures ③, ④ and ⑤ below, and push them in, and the modules will be installed in place when you hear the "click" sound.

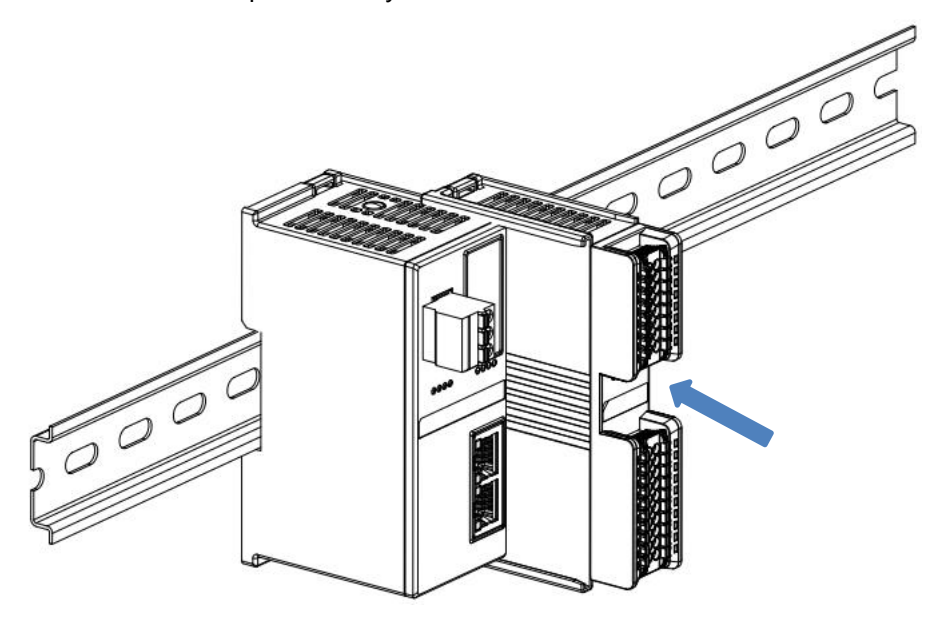

3

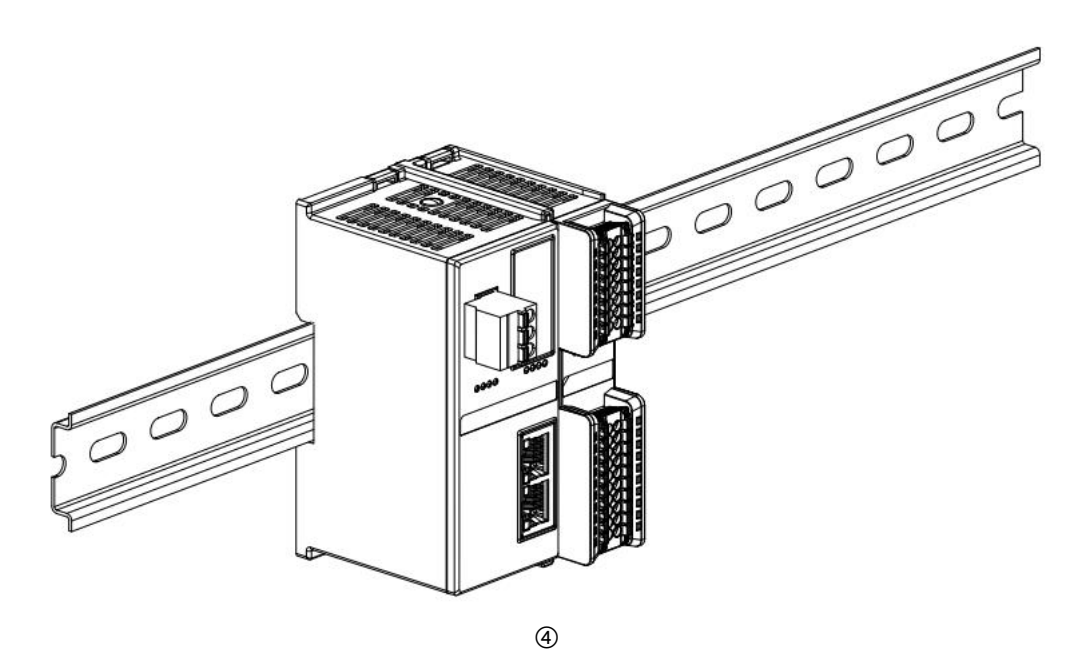

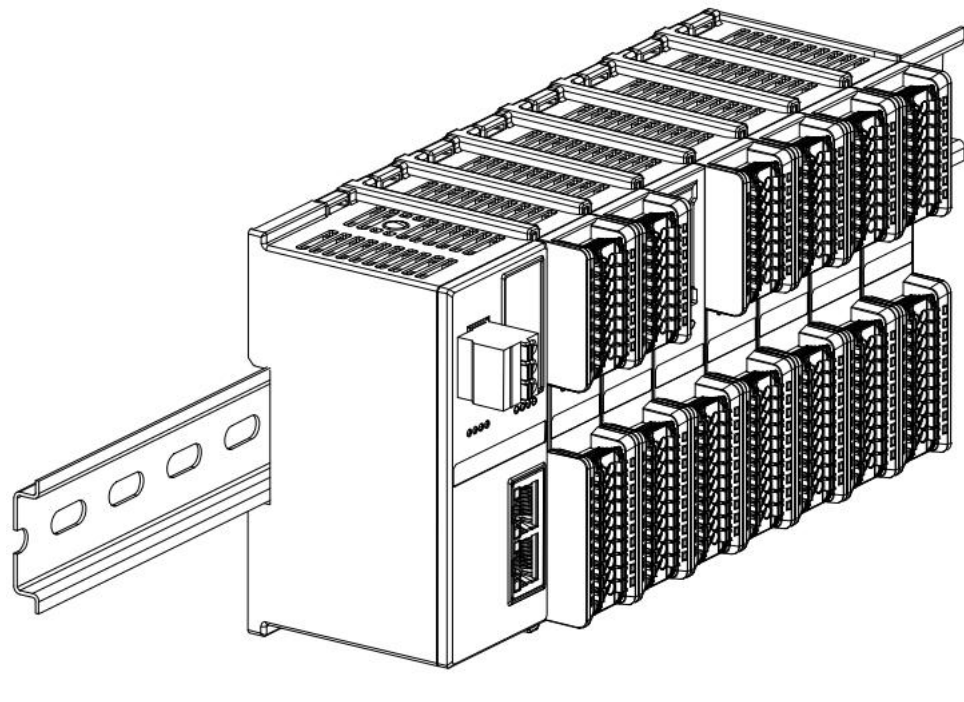

(5)

#### **End cap installation**

Install the end cap on the right side of the last module, with the grooved side of the end cap aligned with the guide rail. Refer to the installation method of the I/O module for the installation method, and push the end cap inward into place, as shown in Figure (6) below.

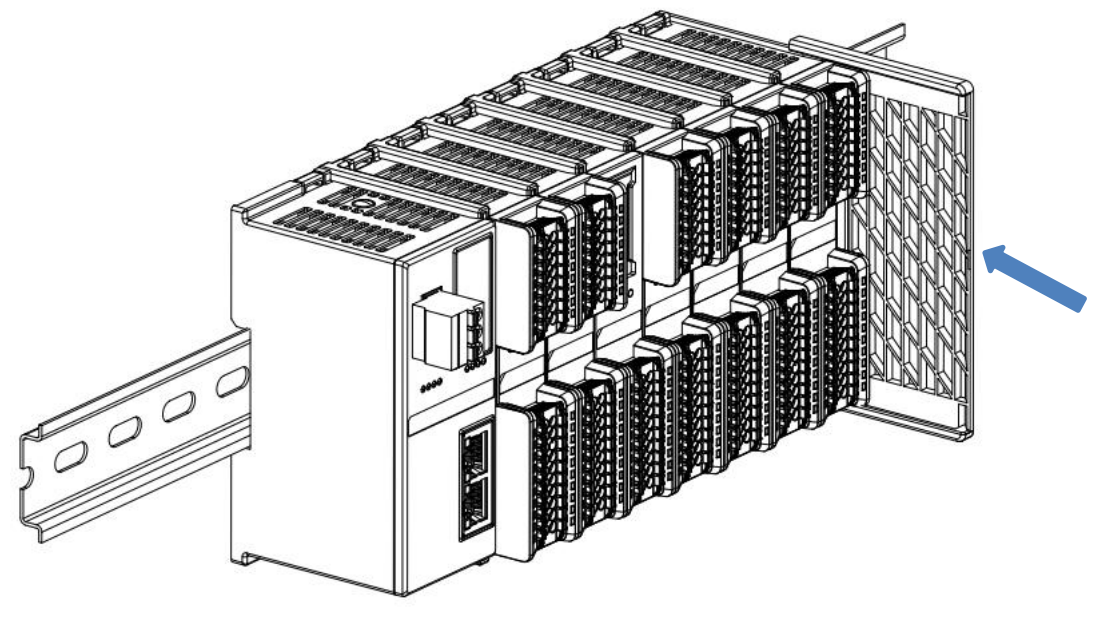

■ After the end cap is installed, check whether the entire front of the module is flat to ensure that all modules and end caps are installed in place and the front is flush, as shown in Figure ⑦ below.

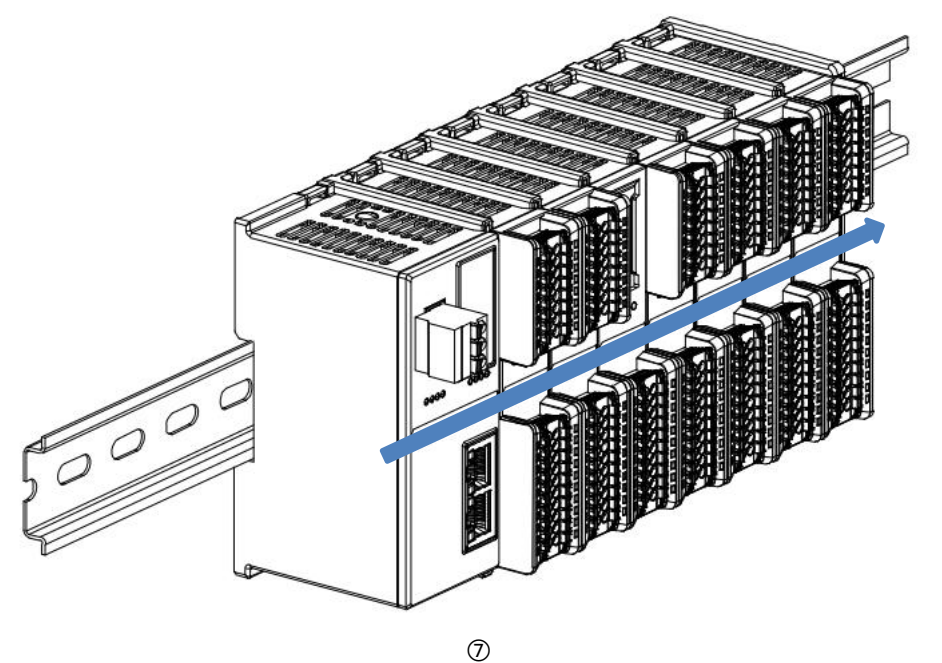

#### Installation of guide rail fixings

Install and tighten the rail fixings firmly against the left side face of the coupler as shown in Figure (8) below.

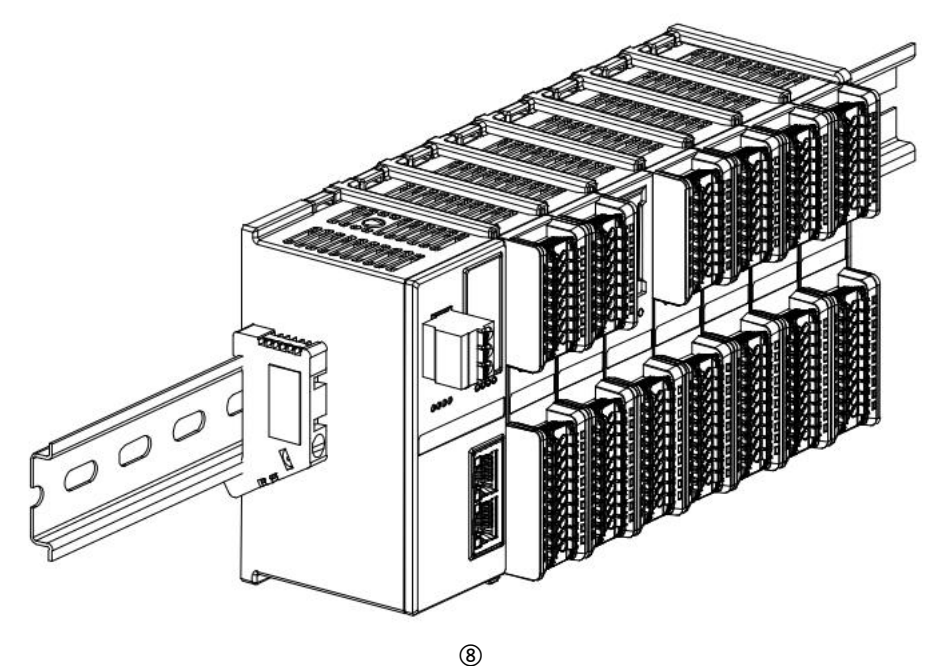

Install the rail fixing on the right side of the end cap, first push the rail fixings firmly in the direction of the coupler to ensure that the module is installed tightly, and lock the rail fixings with a screwdriver, as shown in Figure (9) below.

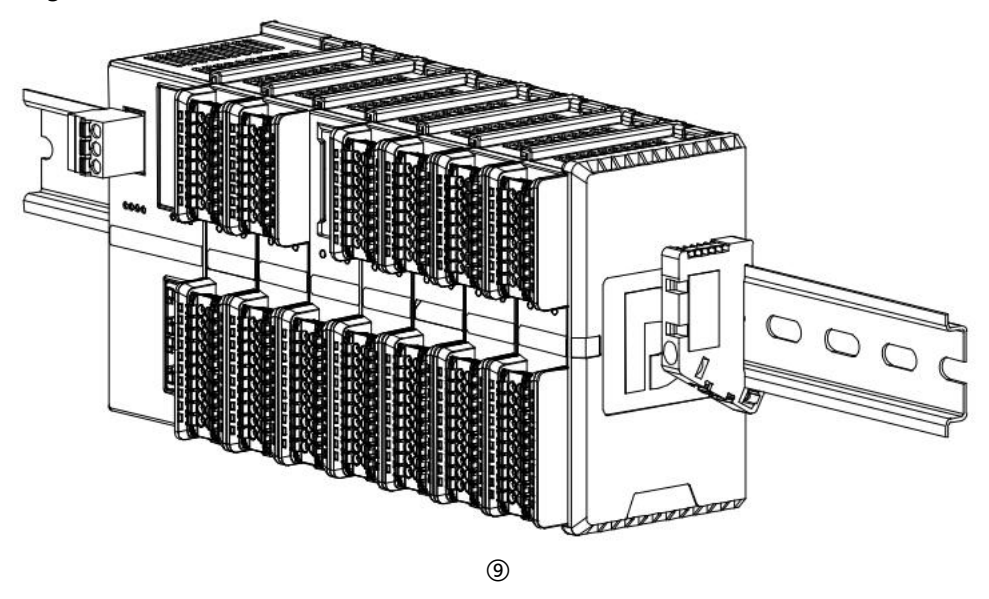

#### Uninstall

Loosen the rail fixings at one end of the module with a screwdriver and move it to one side, making sure there is clearance between the module and the rail retainer, as shown in Figure <sup>(1)</sup> below.

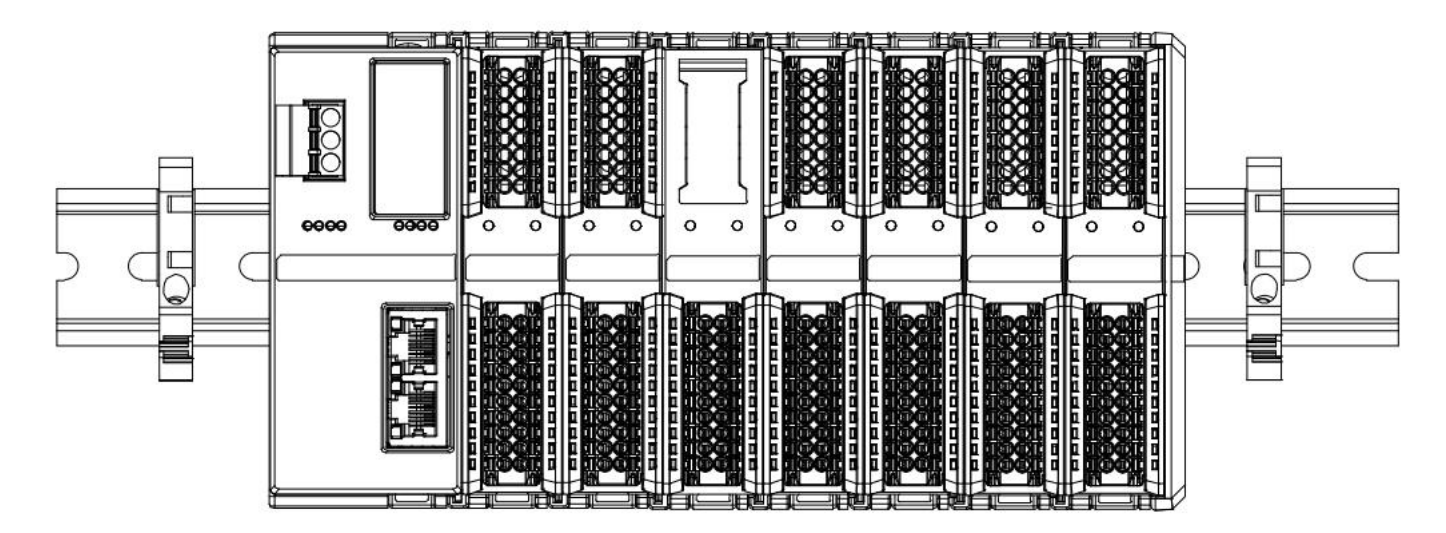

10

Insert a screwdriver into the snap of the module to be installed, and apply pressure (hear the rattle) in the direction of the module sideways, as shown in the following figures (1) and (2). Note: There is one snap on the top and bottom of each module, follow this method.

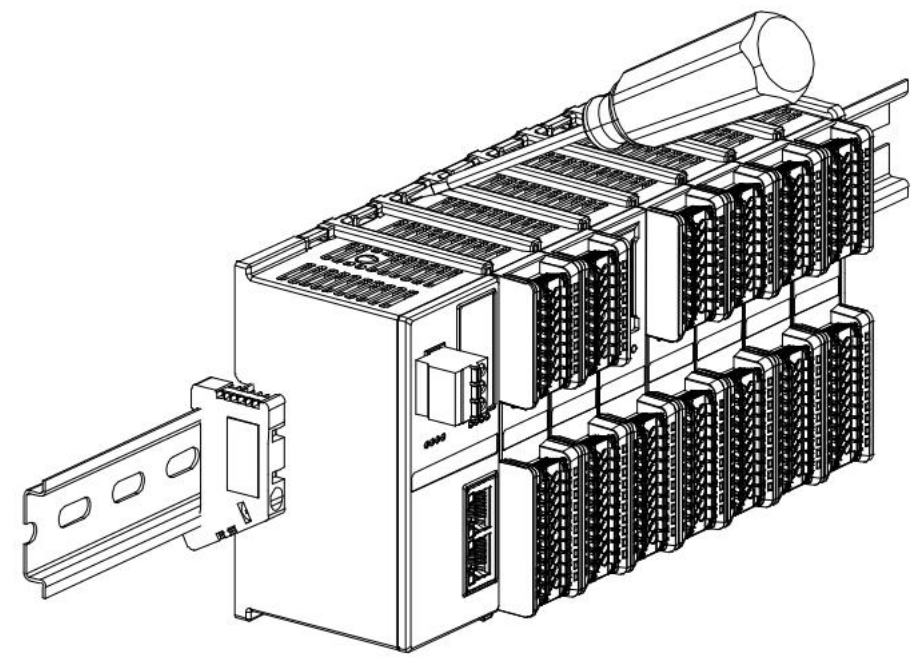

(11)

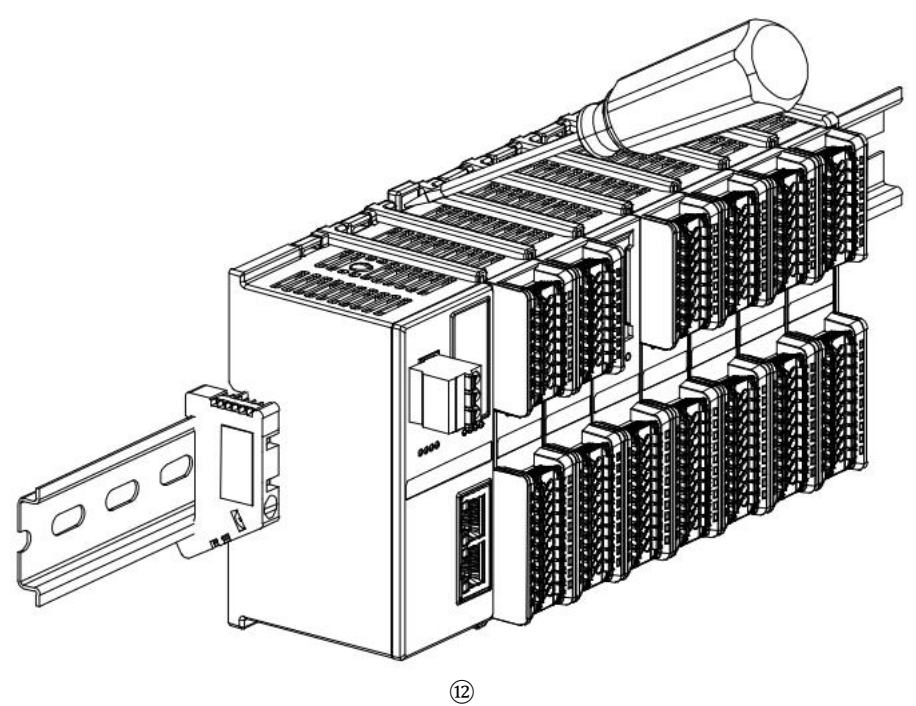

Uninstall the module as shown in figure (3) below, following the same steps as for installing the module.

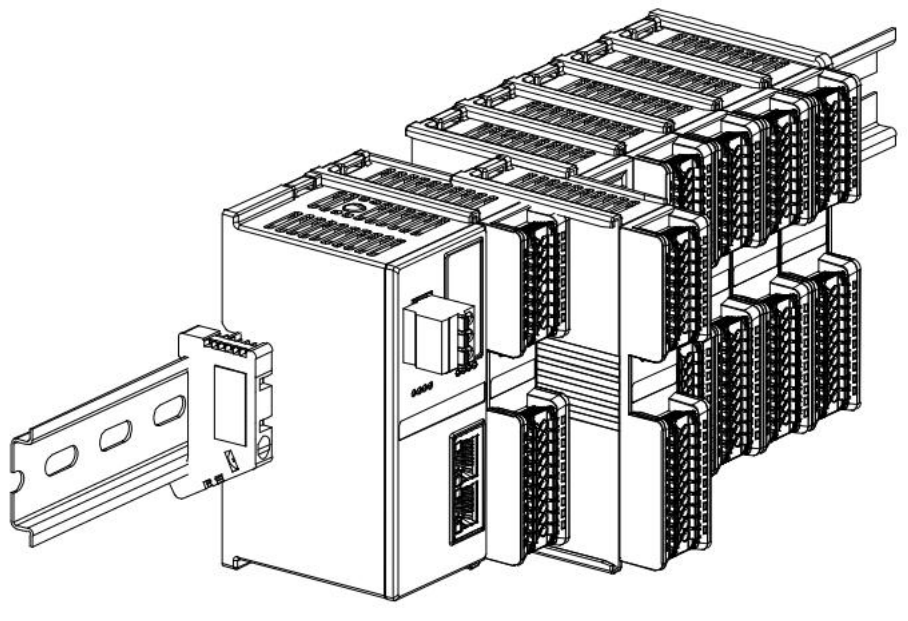

13

# 4.4 External dimensions

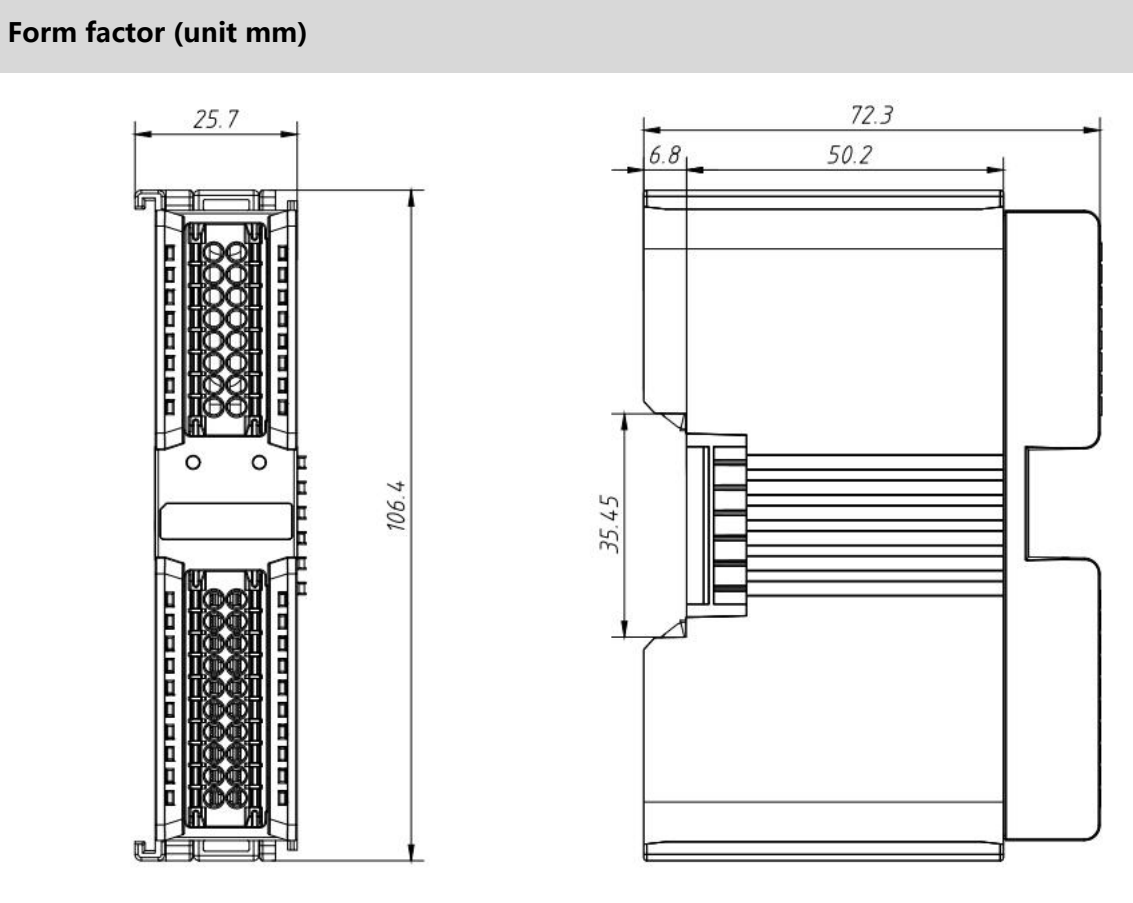

# 5 Wiring

# 5.1 Wiring Diagram

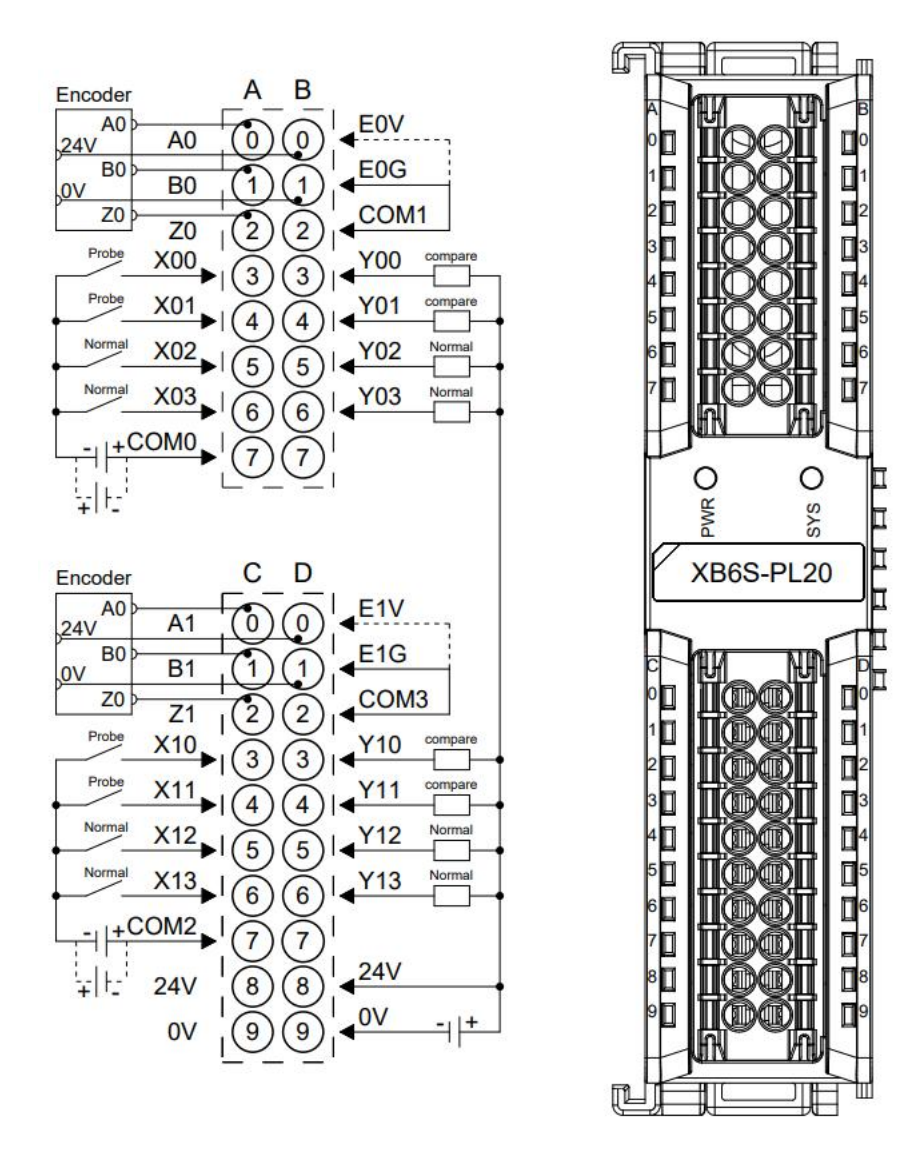

- For personal and equipment safety, it is recommended that the power supply be disconnected during wiring operations.
- COM0 and COM2 are DI common, not internally interoperable and NPN/PNP compatible.
- COM1 and COM3 are encoder signal common, not internally interoperable and NPN/PNP compatible.
- 24V internal conduction, 0V internal conduction.

## 5.2 Terminal Block Definition

|                      | Encoder0               |                                 |                      |                     |                               |
|----------------------|------------------------|---------------------------------|----------------------|---------------------|-------------------------------|
| А                    |                        |                                 | В                    |                     |                               |
| Terminal<br>markings | Terminal<br>Definition | Description                     | Terminal<br>markings | Terminal Definition | Description                   |
| 0                    | A0                     | ENC0_A                          | 0                    | EOV                 | 24V Encoder Power<br>Supply   |
| 1                    | BO                     | ENC0_B                          | 1                    | E0G                 | 0V encoder power<br>supply    |
| 2                    | ZO                     | ENC0_Z                          | 2                    | COM1                | ENC0 Encoder Common           |
| 3                    | X00                    | ENC0_Input0 (probe<br>function) | 3                    | Y00                 | ENC0_Output0 (compare output) |
| 4                    | X01                    | ENC0_Input1 (probe<br>function) | 4                    | Y01                 | ENC0_Output1 (compare output) |
| 5                    | X02                    | ENC0_Input2 Common<br>DI        | 5                    | Y02                 | ENC0_Output2 common<br>DO     |
| 6                    | X03                    | ENC0_Input3 Common<br>DI        | 6                    | Y03                 | ENC0_Output3 Common<br>DO     |
| 7                    | COM0                   | Input common COM0               | 7                    | NC                  | Empty terminal                |
|                      |                        | Enco                            | oder1                |                     |                               |
|                      |                        | c                               |                      |                     | D                             |
| Terminal<br>markings | Terminal Definition    | Description                     | Terminal<br>markings | Terminal Definition | Description                   |
| 0                    | A1                     | ENC1_A                          | 0                    | E1V                 | 24V Encoder Power<br>Supply   |
| 1                    | B1                     | ENC1_B                          | 1                    | E1G                 | 0V encoder power<br>supply    |
| 2                    | Z1                     | ENC1_Z                          | 2                    | СОМЗ                | ENC1 Encoder Common           |
| 3                    | X10                    | ENC1_Input0 (probe<br>function) | 3                    | Y10                 | ENC1_Output0 (compare output) |
| 4                    | X11                    | ENC1_Input1 (probe              | 4                    | Y11                 | ENC1_Output1 (compare         |

|   |      | function)               |   |     | output)                 |
|---|------|-------------------------|---|-----|-------------------------|
| 5 | X12  | ENC1_Input2 Common      | 5 | Y12 | ENC1_Output2 Common     |
|   |      | DI                      |   |     | DO                      |
| 6 | X13  | ENC1_Input3 Common      | 6 | Y13 | ENC1_Output3 Common     |
|   |      | DI                      |   |     | DO                      |
| 7 | COM2 | Input common COM2       | 7 | NC  | Empty terminal          |
| 8 | 24V  | Field side power supply | 8 | 24V | Field side power supply |
|   |      | 24V                     |   |     | 24V                     |
| 9 | 0V   | Field side power supply | 9 | 0V  | Field side power supply |
|   |      | 0V                      |   |     | 0V                      |

# 6 Operation

## 6.1 Process Data

#### 6.1.1 Upstream Data

| 34 bytes of upstream data (17 bytes per encoder, encoder [n] takes values 0 to 1) |                           |                             |            |         |
|-----------------------------------------------------------------------------------|---------------------------|-----------------------------|------------|---------|
| Name                                                                              | Meaning                   | Range Of Values             | Data Type  | Lengths |
|                                                                                   | Encoder probe             | 0: No signal input          |            | 1 bit   |
| E[n] Input CH0 (Latch)                                                            | input signal<br>channel 0 | 1: With signal input        | bool       |         |
|                                                                                   | Encoder probe             | 0: No signal input          |            |         |
| E[n] Input CH1 (Latch)                                                            | input signal<br>channel 1 | 1: With signal input        | bool       | 1 bit   |
|                                                                                   | Encoder common            | 0: No signal input          | bool       |         |
| E[n] Input CH2                                                                    | input signal<br>channel 2 | 1: With signal input        | bool       | 1 bit   |
|                                                                                   | Encoder common            | 0: No signal input          |            | 1 bit   |
| E[n] Input CH3                                                                    | input signal<br>channel 3 | 1: With signal input        | bool       |         |
|                                                                                   | Encoder probe             | 0: 1->0 latch once, reverse |            |         |
| F[n] Latched Flag CH0                                                             | input channel 0           | once                        | bool       | 1 hit   |
|                                                                                   | latch completion          | 1: 0->1 latch once, reverse | 5001       | 1 Dit   |
|                                                                                   | flag bit                  | once                        |            |         |
|                                                                                   | Encoder probe             | 0: 1->0 latch once, reverse |            |         |
| E[n] Latched Elag CH1                                                             | input channel 1           | once                        | heal       |         |
|                                                                                   | latch completion          | 1: 0->1 latch once, reverse | 5001       | T DIL   |
|                                                                                   | flag bit                  | once                        |            |         |
| E[n] Count Value                                                                  | Encoder count<br>value    | 0~2^32-1                    | unsigned32 | 4 bytes |

|                      | Encoder probe   |              |            |         |
|----------------------|-----------------|--------------|------------|---------|
| E[n] Latch Value CH0 | input channel 0 | 0~2^32-1     | unsigned32 | 4 bytes |
|                      | latch value     |              |            |         |
|                      | Encoder probe   |              |            |         |
| E[n] Latch Value CH1 | input channel 1 | 0~2^32-1     | unsigned32 | 4 bytes |
|                      | latch value     |              |            |         |
| E[n] Speed           | Encoder speed   | -2^31~2^31-1 | signed32   | 4 bytes |

#### **Upstream Data Notes:**

• Encoder Probe Input Signal Channel E[n] Input CH0/CH1 (Latch)

Each encoder is equipped with 2 probe input channels, indicating the presence or absence of the input signal of the corresponding probe input channel.

When the probe input channel latch function is not turned on, it can be used as a common digital input channel.

#### Encoder Common Input Signal Channel E[n] Input CH2/CH3

Each encoder is equipped with 2 ordinary digital input channels, indicating the presence or absence of the corresponding DI channel input signal.

• Encoder Probe Input Channel Latched Completion Flag Bit E[n] Latched Flag CH0/CH1

1 encoder with 2 probe input channels, after the probe input channel completes a latch, the flag bit will reverse 0->1 or 1->0.

Example 1: The encoder 0 probe input channel 1 latch completion flag bit is 0. After completing one latch, the flag bit changes to 1, and after completing another latch, the flag bit changes to 0.

#### • Encoder Count Value E[n] Count Value

The encoder count value is the current count size of the corresponding encoder, the value range is  $0 \sim 2^{32-1}$ .

#### Encoder Probe Input Channel Latch Value E[n] Latch Value CH0/CH1

Each encoder is equipped with 2 probe input channels. By inputting a signal that meets the set conditions to the probe input channels, the current count value of the corresponding encoder can be quickly latched, so that the numerical range of the latched value is the same as that of the count value, and the numerical range is  $0 \sim 2^{32-1}$ .

#### • Encoder Speed E[n] Speed

The encoder speed is the magnitude of the pulse speed of the encoder input channel, and the value ranges from -2^31 to 2^31-1.

#### 6.1.2 Downstream Data

| Downstream command 20 bytes (10 bytes per encoder, encoder [n] takes values 0 to 1) |                                                    |                     |           |            |
|-------------------------------------------------------------------------------------|----------------------------------------------------|---------------------|-----------|------------|
| Name                                                                                | Meaning                                            | Range Of Values     | Data Type | Lengths    |
|                                                                                     | For a day around a solution                        | 0: Disabled         |           | 1          |
| E[n] Enable                                                                         | Encoder count enable                               | 1: Enabled          | 1000      | T bit bit0 |
| E[n] Z Phase Clear                                                                  | Freeder - rhees deer orable                        | 0: Disabled         | haal      | 1 6:+ 6:+1 |
| Enable                                                                              | Encoder 2-phase clear enable                       | 1: Enabled          |           |            |
| E[n] Count Clear                                                                    | Clear of ancoder count value                       | 0: Disabled         | haal      | 1 bit bit2 |
| E[II] Count Clear                                                                   |                                                    | 1: Enabled          | 5001      |            |
| E[n] Compare Output                                                                 | Encoder compare output                             | 0: Disabled         | haal      | 1 bit bit2 |
| CH0 Enable                                                                          | channel 0 enable                                   | 1: Enabled          | 1000      |            |
| E[n] Compare Output                                                                 | Encoder compare output                             | 0: Disabled         | haal      | 1 bit bit4 |
| CH 1 Enable                                                                         | channel 1 enable                                   | 1: Enabled          | 1000      |            |
|                                                                                     |                                                    | 0: Decreasing       |           |            |
| E[n] Compare Output                                                                 | Encoder compare output                             | comparison          | bool      | 1 bit bit5 |
| CH0 Direction                                                                       | channel 0 compare direction                        | 1: Incremental      | DOOI      |            |
|                                                                                     |                                                    | comparison          |           |            |
|                                                                                     |                                                    | 0: Decreasing       |           | 1 bit bit6 |
| E[n] Compare Output                                                                 | Encoder compare output channel 1 compare direction | comparison          | bool      |            |
| CH1 Direction                                                                       |                                                    | 1: Incremental      |           |            |
|                                                                                     |                                                    | comparison          |           |            |
| E[n] Compare Output                                                                 | Encoder compare output                             | 0: Single trigger   | bool      | 1 bit bit7 |
| CH0 Mode                                                                            | channel 0 trigger mode                             | 1: Repeat Trigger   |           |            |
| E[n] Compare Output                                                                 | Encoder compare output                             | 0: Single trigger   | bool      | 1 bit bit0 |
| CH1 Mode                                                                            | channel 1 trigger mode                             | 1: Repeat Trigger   |           |            |
|                                                                                     |                                                    | 0: Output high      |           |            |
| E[n] Output CH0                                                                     | Encoder output channel 0                           | level 24V           | bool      | 1 bit bit1 |
| (Compare)                                                                           | (compare output)                                   | 1: Output low level |           |            |
|                                                                                     |                                                    | 0V                  |           |            |
|                                                                                     |                                                    | 0: Output high      |           |            |
| E[n] Output CH1                                                                     | Encoder output channel 1                           | level 24V           | bool      | 1 bit bit2 |
| (Compare)                                                                           | (compare output)                                   | 1: Output low level |           |            |
|                                                                                     |                                                    | 0V                  |           |            |
|                                                                                     |                                                    | 0: Output high      |           |            |
| E[n] Output CH2                                                                     | Encoder output channel 2                           | level 24V           | bool      | 1 bit bit3 |
| ·                                                                                   | (common output)                                    | 1: Output low level |           |            |
|                                                                                     |                                                    | 0V                  |           |            |
|                                                                                     | Encoder autority 10                                | 0: Output high      |           |            |
| E[n] Output CH3                                                                     | Encoder output channel 3                           | level 24V           | bool      | 1 bit bit4 |
|                                                                                     | (common output)                                    |                     |           |            |
|                                                                                     |                                                    | UV                  |           |            |

|                       | Encoder probe input channel | 0: Disabled                    | haal       | 1 6:4 6:45 |
|-----------------------|-----------------------------|--------------------------------|------------|------------|
| E[n] Laten CHU Enable | 0 latch enable              | 1: Enabled                     |            |            |
| E[n] Latch CU1 Enable | Encoder probe input channel | 0: Disabled<br>1: Enabled bool |            | 1 bit bit6 |
| E[n] Latch CHT Enable | 1 latch enable              |                                |            |            |
| E[n] Compare Value    | Encoder compare output      | 02422 1                        | uncignod22 | 1 bytes    |
| СН0                   | channel 0 set value         | 0~2^52-1                       | unsigneusz | 4 bytes    |
| E[n] Compare Value    | Encoder compare output      | 02422 1                        | uncignod22 | 1 bytes    |
| CH1                   | channel 1 set value         | 0~22-1                         | unsigneusz | 4 Dytes    |

#### **Downside Data Notes:**

Encoder count enable E[n] Enable
 Encoder count enable is disabled if set to 0, and enabled if set to 1.

#### • Encoder Z Phase Clear Enable E[n] Z Phase Clear Enable

Encoder Z-phase clear enable set to 0 is disabled, set to 1 is enabled.

When Z-phase clear is enabled, the current count value is cleared by detecting the Z-phase signal of the encoder. For each rotation of the encoder, a Z-phase pulse is generated and the count value is cleared once.

The physical resolution of the encoder is the number of pulses output by one rotation of the encoder, and the count ratio×physical resolution is the maximum value of single rotation count. z-phase clear function is on, and the count value is cleared once for each rotation of the encoder when the count value is incremented or decremented.

#### Encoder Count Clear E[n] Count Clear

Edge control, the corresponding encoder count value is cleared to zero when this bit is detected to be set from 0 to 1. If the initial value of the encoder count is set, the count value is also set to 0.

#### Encoder Compare Output - Channel Enable E[n] Compare Output CH0/CH1 Enable

The encoder compare output enable is disabled when set to 0, and enabled when set to 1. When the compare output channel function is not enabled, it can be used as a common digital output channel.

Note: You must ensure that the compare output channel is not output before enabling the compare output, otherwise enabling the compare output in the output state will result in an output all the time.

See <u>6.2.3 Compare Output Function</u> for details.

#### Encoder Compare Output - Channel Compare Direction E[n] Compare Output CH0/CH1 Direction

The compare direction of the encoder compare output channel is set to 0 for decreasing comparison, i.e., the direction of count value from large to small; set to 1 for increasing comparison, i.e., the direction of count value from small to large.

#### Encoder Compare Output - Channel Trigger Mode E[n] Compare Output CH0/CH1 Mode

The encoder compare output channel trigger mode can be set to 0 (single trigger), 1 (repeat trigger). Single trigger, i.e., after the compare output function is enabled, the pulse output is triggered once when the count value meets the condition, after that, no more comparison is made, and the compare output is triggered again by re-enabling the compare output function. Repeat trigger, i.e., after the compare output function is enabled, a pulse output is triggered once when the count value meets the condition, and then the next comparison will start immediately, but the pulse output will not restart for a period of time again within the time of the compare output pulse. After a period of time is completed, the pulse output will be triggered again when the conditions of the compare output are met. For details, see 6.2.3 Compare Output Function.

#### • Encoder output channel (Compare output) E[n] Output CH0/CH1 (Compare)

When the compare output channel function is not enabled, it can be used as a common digital output channel. Digital output (NPN type output): Setting "0" outputs high level 24V, setting "1" outputs low level 0V.

When the compare output is established, the level of this pin will be reversed, so the invalid/valid level corresponding to the compare output can be set by setting this bit first and then enabling the compare output.

#### • Encoder output channel (Common output) E[n] Output CH2/CH3

Digital channel output (NPN type output): Set "0" to output high level 24V, set "1" to output low level 0V.

#### • Encoder Probe Input Channel Latch Enable E[n] Latch CH0/CH1 Enable

The latch function is enabled when the encoder input latch channel enable flag bit is set to 1, and disabled when it is set to 0.

#### Encoder Compare Output Channel Set Value E[n] Compare Output CH0/CH1 Set Value

The encoder compare output channel setting value is consistent with the encoder count range, which ranges from 0 to 2^32-1.

When the compare output function is enabled, the module will compare the current count value with the set value to see if it is the same. When both the comparison direction and the comparison setting value are the same, the corresponding compare output channel will output a time-adjustable pulse. For details, see <u>6.2.3 compare output function</u>.

# 6.2 Configuration Parameter Definitions

Module configuration has a total of 23 parameters, two encoders have 11 configuration parameters are the same and independently configured, there is one configuration parameter for the two encoders common (common parameters have been marked green in the following table), encoder 0 as an example of the introduction of configuration parameters, as shown in the table below. **Note: The configuration parameters will take effect when the encoder is enabled next time.** 

| Functionality                      | Parameter Name      | Name Range Of Values                                  |       |  |
|------------------------------------|---------------------|-------------------------------------------------------|-------|--|
|                                    |                     |                                                       | Value |  |
| Francisco Dulas                    |                     | 0: ABZ (AB orthogonal)                                |       |  |
| Encoder 0 Pulse                    | E0 Pulse Mode       | 1: Pul+Dir (directional pulse)                        | 0     |  |
| Mode                               |                     | 2: CW/CCW (double pulse)                              |       |  |
| Encoder 0 Filter                   | E0 Filter Level     | 0 to 15                                               | 7     |  |
| Encoder 0 Count<br>Ratio           | E0 Count Ratio      | MUL_1, 2, 4 (effective only in AB<br>orthogonal mode) | MUL_1 |  |
|                                    |                     | 0: 2^32 (0~2^32-1)                                    |       |  |
| Encoder 0 Count                    | FO Count Banga      | 1: Resolution x Multiple                              |       |  |
| Range                              | EU Count Range      | (0 ~ ring count resolution x count ratio              | 0     |  |
|                                    |                     | -1, valid only in AB orthogonal mode)                 |       |  |
| Encoder 0 Ring<br>Count Resolution | E0 Count Resolution | 0~65535                                               | 1     |  |
| Encoder 0 Count                    | er 0 Count 0: Forwa |                                                       |       |  |
| Direction                          | EU Count Direction  | 1: Backward                                           | 0     |  |
| Encoder 0 Count<br>Initial Value   | E0 Initial Value    | 0~2^32-1                                              | 0     |  |
|                                    |                     | 0: CH0 Single, CH1 Single                             | 0     |  |
|                                    |                     | Channel 0 Single, Channel 1 Single                    |       |  |
|                                    |                     | 1: CH0 Repeat, CH1 Single                             |       |  |
| Encoder 0 Probe                    | FO Lately March     | Channel 0 Repeat, Channel 1 Single                    |       |  |
| Mode                               | Lo Lateri Mode      | 2: CH0 Single, CH1 Repeat                             | 0     |  |
|                                    |                     | Channel 0 Single, Channel 1 Repeat                    | _     |  |
|                                    |                     | 3: CH0 Repeat, CH1 Repeat                             |       |  |
|                                    |                     | Channel 0 Repeat, Channel 1 Repeat                    |       |  |
|                                    |                     | 0: CH0 Raising, CH1 Raising                           |       |  |
|                                    |                     | Channel 0 rising edge, Channel 1 rising               |       |  |
|                                    |                     | edge                                                  | -     |  |
| Encoder 0 probe                    | F0 Latch Edge       | 1: CH0 Falling, CH1 Raising                           | 0     |  |
| trigger edge                       | Lo Laten Lage       | Channel 0 falling edge, Channel 1 rising              |       |  |
|                                    |                     | edge                                                  |       |  |
|                                    |                     | 2: CH0 Raising, CH1 Falling                           |       |  |
|                                    |                     | Channel 0 rising edge, channel 1 falling              |       |  |

|                   |                                                                                                    | edge                                                                                                    |    |
|-------------------|----------------------------------------------------------------------------------------------------|----------------------------------------------------------------------------------------------------|----|
|                   |                                                                                                    | 3: CH1 Falling, CH1 Falling                                                                                                    |    |
|                   |                                                                                                    | Channel 0 falling edge, Channel 1 falling                                                                                                    |    |
|                   | edge3: CH1 Falling, CH1 FallingChannel 0 falling edge, Channel 1cder 0 Compare<br>put Channel 0CH0Pulse Timeder 0 Compare<br>put Channel 1E0 Compare Output Time<br>CH0CH0CH0CH0CH1CH1CH1O~65535 (unit: ms)O~65535 (unit: ms)O~65535 (unit: ms)Ower-downPower Off Storage | edge                                                                                                    |    |
| Encoder 0 Compare | EQ Compare Output Time                                                                                                    |                                                                                                    |    |
| Output Channel 0  |                                                                                                    | 0~65535 (unit: ms)                                                                                                    | 10 |
| Pulse Time        | Спо                                                                                                    |                                                                                                    |    |
| Encoder 0 Compare | EQ Compare Output Time                                                                                                    |                                                                                                    |    |
| Output Channel 1  |                                                                                                    | 3: CH1 Falling, CH1 Falling<br>Channel 0 falling edge, Channel 1 falli<br>edge<br>0~65535 (unit: ms)<br>e 0~65535 (unit: ms)<br>0~65535 (unit: ms)<br><u>0: OFF</u><br>1: ON | 10 |
| Pulse Time        | CHI                                                                                                    |                                                                                                    |    |
| Power-down        | Dower Off Storage                                                                                                    | 0: OFF                                                                                                    | 1  |
| storage enable    | Power Off Storage                                                                                                    | 1: ON                                                                                                    | I  |

#### 6.2.1 Encoder count function

The encoder counting parameters include seven parameters: **encoder pulse mode**, **filter**, **count ratio**, **count range**, **ring count resolution**, **count direction** and **count initial value**.

**Encoder Pulse Modes:** The input pulse modes supported by the encoder counter are AB orthogonal mode, directional pulse mode and CW/CCW mode.

**Encoder Filter:** Encoder filter is valid in all three pulse modes, and there are 16 levels of filter (0~15), level 0 means no filter, and level 15 means the maximum degree of filter. The default encoder filter parameter is level 7, which can be configured as needed.

Encoder Count Ratio: The encoder count ratio is only valid in AB orthogonal pulse mode.

**Encoder Count Range:** The count range of the encoder can be set to  $0 \sim 2^{32-1}$  or  $0 \sim Ring$  count resolution x count ratio-1, the former is suitable for most cases, the latter is suitable for the case where the encoder does not have a Z-phase signal, but is still needed for single-turn count.

**Encoder Ring Count Resolution:** The ring count resolution is used to set the count range of the encoder, the setting range is 0~65535.

Note: The ring count resolution here is different from the physical resolution of the encoder itself. When the resolution is set to 0 and the count range is set to 1 i.e. 0~Ring Count Resolution x Count Multiplier -1, ring count does not take effect.

**Encoder Count Direction:** The default encoder counting direction is 0 for forward counting; when set to 1, the encoder will be counted in reverse direction after the encoder is re-enabled.

**Encoder Count Initial Value:** The count initial value of the encoder supports configuration and takes effect automatically after the encoder is re-enabled. The setting range of the count initial value is  $0 \sim 2^{32-1}$ . Note: When the power-down storage function is enabled, the count initial value is invalid, and the encoder count initial values are all 0. When the count initial value is larger than the maximum value of the ring count, the ring count does not take effect.

**Example 1:** The encoder 0 pulse mode is set to AB orthogonal mode, the counting range of the encoder is selected from 0 to ring count resolution × count ratio -1, the ring count resolution is set to 50000, the count ratio is 4, the counting direction is forward, the initial count value is 0, then the count range is  $0 \sim 200000$ . the module is connected to an encoder with a physical resolution of 1000, and the count starts from 0 and increases. The module is connected to an encoder with a physical resolution of 1000, after the

count starts, the count starts from 0 and increases, the encoder rotates one turn and the count value is 1000×4=4000, and after it reaches 200000, it returns to 0 and continues to count.

#### 6.2.2 Probe Functions

The probe function parameters include two parameters: **probe mode** and **probe trigger edge**. Each encoder is equipped with two probe input channels. By inputting the corresponding signals to the probe input channels, the count value of the corresponding encoder can be latched.

**Probe Mode:** The Probe Mode parameter can be configured for single/continuous mode for each probe function channel of the encoder.

If the probe function channel is configured as single mode, the count value can be latched once when the channel inputs a signal that meets the set condition after the probe function is enabled; the subsequent input of a signal that meets the set condition again will no longer be latched unless the probe function channel is re-enabled.

If the probe function channel is configured as continuous mode, after the probe function is enabled, each time the channel inputs a signal that meets the set conditions, the count value can be latched once, which can be latched several times.

**Probe Trigger Edge:** The Probe Trigger Edge parameter allows to configure each probe function channel of the encoder to be triggered on the rising/falling edge. The latch trigger signals of the two probe channels of each encoder can be configured individually, and the latch values can be displayed separately.

The probe input channel is compatible with PNP/NPN signals through the COM terminal. When the COM terminal is connected to 0V, the input signal is PNP type, the input high level 24V signal is valid, the input low level 0V signal is invalid; when the COM terminal is connected to 24V, the input signal is NPN type, the input low level 0V signal is valid, the input high level 24V signal is invalid.

Raising edge triggering indicates that the probe input channel is triggered from an invalid signal to a valid signal, and falling edge triggering indicates that it is triggered from a valid signal to an invalid signal.

#### 6.2.3 Compare Output Function

**Compare output function** is configured by the compare output channel enable, compare output set value, compare direction, single/repeat trigger mode and compare output channel pulse time. When the encoder count value reaches the set value and the compare direction is satisfied, the corresponding compare output channel will output a pulse with adjustable time, and the adjustable time is the compare output pulse time. The pulse response speed of the compare output function can reach 10us level.

Compare output function configuration parameters include **encoder compare output channel pulse time**, configurable time range is 0~65535ms.

Each encoder is equipped with 2 compare output channels. Compare output channel enable, compare output set value, compare direction and single/repeat trigger mode can be set in the downstream data. When the compare output channel function is not enabled, the compare output channels can be used as common digital outputs.

**Example 1:** When the compare output channel 1 of encoder 0 is used as a common digital output, the output value is set to 0 (NPN type output, at which time the output is 24V), and the channel indicator is off.

The set value of the compare output channel 1 of encoder 0 is set to 1000, the compare direction is set to incremental comparison, the compare output trigger mode is single trigger, the pulse time of the compare output channel 1 is configured as 5s, after the function of the compare output channel 1 is enabled, when the count value of the encoder 0 reaches 1000 from small to large (to satisfy the compare direction), the compare output channel 1 will be outputted as the compare output channel, the state is reversed, from the original high level output to low level output, the pulse output time is 5s, the channel indicator light will be on for 5s. 5 seconds later the high level output is restored, the channel indicator light is off. When the count value meets the set value of compare output and the compare direction again, the compare output channel does not react because the trigger mode of compare output is single trigger.

**Example 2:** When the compare output channel 1 of encoder 0 is used as a common digital output, the output value is set to 1 (NPN type output, at which time the output is 0V), and the channel indicator is on.

Encoder 0 compare output channel 1 set value is set to 1000, the compare direction is set to decreasing comparison, the compare output trigger mode is repeat trigger, the compare output channel 1 pulse time is configured to 5s, the compare output channel 1 function is enabled, when the count value of encoder 0 reaches 1000 from small to large (does not satisfy the compare direction), the compare output channel 1 has no reaction; when the count value of encoder 0 When the count value of encoder 0 reaches 1000 from large to small (to satisfy the comparison direction), the compare output channel will be output as a compare output channel, and the state will be reversed from the original low level output to high level output, the pulse output time is 5s, and the channel indicator will be off for 5s. 5 seconds later, the low level output will be restored, and the channel indicator is on.

compare output trigger mode is repeat trigger, pulse output time 5s within the count value again to meet the compare output set value and compare direction, the compare output channel will not change the pulse output state, still continue to complete the 5s pulse output. 5s to meet the conditions of the comparison again, the state will be reversed again, from the original high level output to a low level

output, the pulse output time of 5s, the channel indicator will be off for 5s. compare output is triggered repeatedly and so on.

#### 6.2.4 Power-Down Storage Function

When the power-down storage enable parameter is turned on, the encoder count value can be stored in case of system power failure. The default value is 1 to enable the power-down storage function, and 0 to disable the power-down storage function.

When the power-down storage function is enabled, the initial value of the encoder count is invalid and the initial values of the encoder counts are all 0.

# 6.3 Application Cases

- Encoder 0 Input AB orthogonal pulses, 40,000 pulses, Encoder 0 probe input channel 0 for latching
  - a. Configure the configuration parameters;
    - a) The Encoder 0 Pulse Mode is set to AB Orthogonal Pulse Mode, i.e., E0 Pulse Mode is set to 0: ABZ;
    - b) The Encoder 0 Count Ratio is set to 4x, i.e. E0 Count Ratio is set to MUL\_4;
    - c) The Encoder 0 Count Range is set to 0~Ring Count Resolution x Count Multiple-1, i.e., E0
       Count Range is set to 1: Resolution x Multiple;
    - d) Encoder 0 Ring Count Resolution is set to 20000, i.e. E0 Count Resolution is set to 20000;
    - e) The Encoder 0 Count Direction is set to Forward Count, i.e. E0 Count Direction is set to 0: Forward;
    - f) The Encoder 0 Count Initial Value is set to 0, i.e., E0 Initial Value is set to 0;
    - g) Encoder 0 Probe Mode is set to Channel 0 Single, Channel 1 Single, i.e. E0 Latch Mode is set to 0: CH0 Single, CH1 Single;
    - h) The Encoder 0 Probe Trigger Edge is set to Channel 0 Raising Edge, Channel 1 Raising Edge, i.e. E0 Latch Edge is set to 0: CH0 Raising, CH1 Raising;
  - b. Set the encoder 0 count enable and the encoder 0 probe input channel 0 latch enabled;
    - a) Downstream Data E0 Enable is set to 1;
    - b) Downstream Data E0 Latch CH0 Enable is set to 1;
  - c. Encoder 0 starts to input pulses and Encoder 0 probe input channel 0 inputs a valid signal.
- Encoder 0 input directional pulses, number of pulses 40,000, encoder 0 compare output channel 0 for compare outputs
  - a. Configure the configuration parameters;
    - a) The Encoder 0 Pulse Mode is set to Direction Pulse Mode, i.e. E0 Pulse Mode is set to 1: Pul+Dir;
    - b) The Encoder 0 Count Range is set to 0~2^32-1, i.e., the E0 Count Range is set to 0:2^32;
    - c) The Encoder 0 Count Direction is set to Forward Count, i.e. E0 Count Direction is set to 0: Forward;
    - d) The Encoder 0 Count Initial Value is set to 0, i.e., E0 Initial Value is set to 0;
    - e) The Encoder 0 Compare Output Channel 0 pulse time is set to 10s, i.e. E0 Compare Output Time CH0 is set to 10000;
  - b. Set encoder 0 count enable, and encoder 0 compare output channel 0 sets and enables the compare set value, compare direction, and compare mode;
    - a) Downstream Data E0 Enable is set to 1;
    - b) Downstream Data E0 Compare Value CH0 is set to 1000;
    - c) Downstream Data E0 Compare Output CH0 Direction set to 1 Incremental Compare;
    - d) Downstream Data E0 Compare Output CH0 Mode is set to 1 Repeat Trigger;
    - e) Downstream Data E0 Compare Output CH0 Enable is set to 1 to enable;
  - c. Encoder 0 starts inputting pulses.

# 6.4 Module Configuration Description

#### 6.4.1 Application in TwinCAT3 software environment

#### 1、Preliminary

- Hardware Environment
  - > Module Model XB6S-PL20
  - EtherCAT Coupler, End Cap
     This description uses the XB6S-EC2002 coupler as an example
  - > A computer with pre-installed TwinCAT3 software
  - > Shielded cables for EtherCAT
  - > This description takes the connection of the XB6S-PT04A module as an example
  - > Encoders and other devices
  - > One switching power supply
  - > Module installation rails and rail fixings
  - Device Configuration Files
     Configuration file access: <u>https://www.solidotech.com/documents/configfile</u>
- Hardware configuration and wiring Follow "4 Installation and uninstall" and "5 Wiring".

#### 2、Preset Profiles

Place the ESI configuration file (EcatTerminal-XB6S\_V1.19.3\_ENUM.xml) in the TwinCAT installation directory under "C:\TwinCAT\3.1\Config\Io\EtherCAT" as shown below.

| 📕 » 此电脑 » Windows (C:) » TwinCAT » 3.1 » | Config > Io > EtherC | AT.    | い ~      |
|------------------------------------------|----------------------|--------|----------|
| 名称 ^                                     | 修改日期                 | 类型     | 大小       |
| Beckhoff EPP4xxx.xml                     | 2016/12/22 10:57     | XML文档  | 500 KB   |
| Beckhoff EPP5xxx.xml                     | 2016/12/22 10:57     | XML文档  | 736 KB   |
| Beckhoff EPP6xxx.xml                     | 2017/4/5 14:46       | XML文档  | 1,272 KB |
| Beckhoff EPP7xxx.xml                     | 2016/12/22 10:57     | XML文档  | 1,466 KB |
| Beckhoff EQ1xxx.xml                      | 2015/11/12 14:24     | XML文档  | 22 KB    |
| Beckhoff EQ2xxx.xml                      | 2016/11/23 10:42     | XML文档  | 73 KB    |
| Beckhoff EQ3xxx.xml                      | 2016/11/22 11:22     | XML文档  | 1,386 KB |
| Beckhoff ER1xxx.XML                      | 2016/11/21 15:46     | XML文档  | 165 KB   |
| Beckhoff ER2xxx.XML                      | 2016/11/21 14:32     | XML文档  | 259 KB   |
| Beckhoff ER3xxx.XML                      | 2017/6/9 13:35       | XML文档  | 1,177 KB |
| Beckhoff ER4xxx.xml                      | 2016/11/22 12:58     | XML文档  | 318 KB   |
| Beckhoff ER5xxx.xml                      | 2016/3/14 11:52      | XML 文档 | 273 KB   |
| Beckhoff ER6xxx.xml                      | 2016/3/14 11:52      | XML文档  | 494 KB   |
| Beckhoff ER7xxx.xml                      | 2016/11/22 12:14     | XML 文档 | 1,503 KB |
| Beckhoff ER8xxx.xml                      | 2016/3/14 11:52      | XML文档  | 207 KB   |
| Beckhoff EtherCAT EvaBoard.xml           | 2015/2/4 12:57       | XML 文档 | 72 KB    |
| Beckhoff EtherCAT Terminals.xml          | 2015/2/4 12:57       | XML 文档 | 53 KB    |
| Beckhoff FB1XXX.xml                      | 2017/5/24 12:26      | XML 文档 | 49 KB    |
| Beckhoff FCxxxx.xml                      | 2015/2/4 12:57       | XML文档  | 21 KB    |
| Beckhoff ILxxxx-B110.xml                 | 2015/2/4 12:57       | XML 文档 | 8 KB     |
| EcatTerminal-XB6S_V1.19.3_ENUM.xml       | 2024/3/18 18:43      | XML 文档 | 1,113 KB |

#### 3、Create Project

a. Click the TwinCAT icon in the lower right corner of the desktop and select "TwinCAT XAE (VS xxxx)" to open the TwinCAT software as shown below.

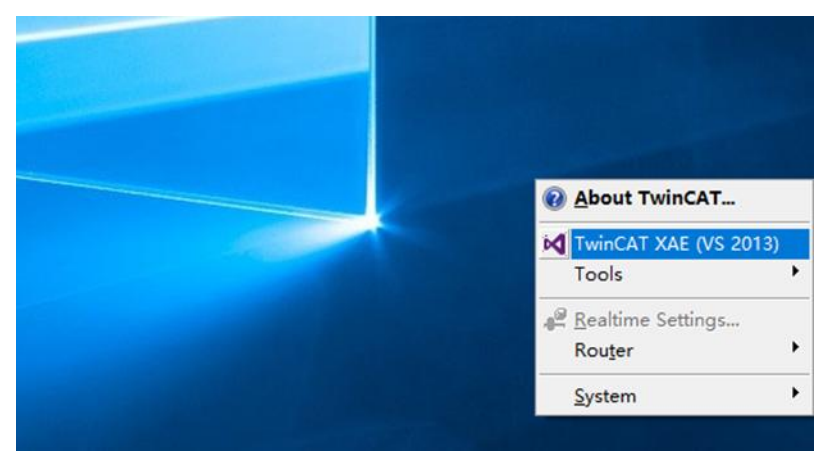

b. Click "New TwinCAT Project", in the pop-up window, "Name" and "Solution name" correspond to the project name and solution name, respectively, and "Location" corresponds to the project path, and these three items can be selected by default, then click "OK", the project is created successfully, as shown in the following figure.

| New TwinCAT F                                                                                                    | Project                              | Get Started                                        | Beckhoff Ne     | ews                                               |                          |
|----------------------------------------------------------------------------------------------------|--------------------------------------|----------------------------------------------------|-----------------|---------------------------------------------------|--------------------------|
| New Measuren                                                                                                    | nent Project                         |                                                    |                 | What's New in 1                                   | winCAT 3                 |
| New Project                                                                                                    |                                      |                                                    |                 |                                                   | ? ×                      |
| ▶ Recent                                                                                                    |                                      | .NET Framework 4.5 + Sort b                        | y: Default      | - II' 🗉                                           | Search Installed 👂       |
| <ul> <li>Installed</li> <li>Templates         <ul> <li>Other Project</li> <li>TwinCAT Me</li> <li>TwinCAT PLC</li> <li>TwinCAT Pro</li> <li>Samples</li> </ul> </li> <li>Online</li> </ul> | tt Types<br>easurement<br>C<br>jects | TwinCAT XAE Projec The Click here to go online and | winCAT Projects | Type: TwinCAT<br>TwinCAT XAE Sys<br>Configuration | Projects<br>stem Manager |
| Name:                                                                                                    | TwinCAT Proj                         | ect1                                               |                 |                                                   |                          |
| Location:<br>Solution name:                                                                                                    | D:\workspace                         | e\TwinCAT Project<br>ect1                          | -               | Browse<br>Create directory                        | for solution             |
|                                                                                                    |                                      |                                                    |                 |                                                   | OK Cancel                |

#### 4、Scanning device

a. After creating the project, right-click on the "Scan" option under "I/O -> Devices" to perform a slave device scan, as shown in the following figure.

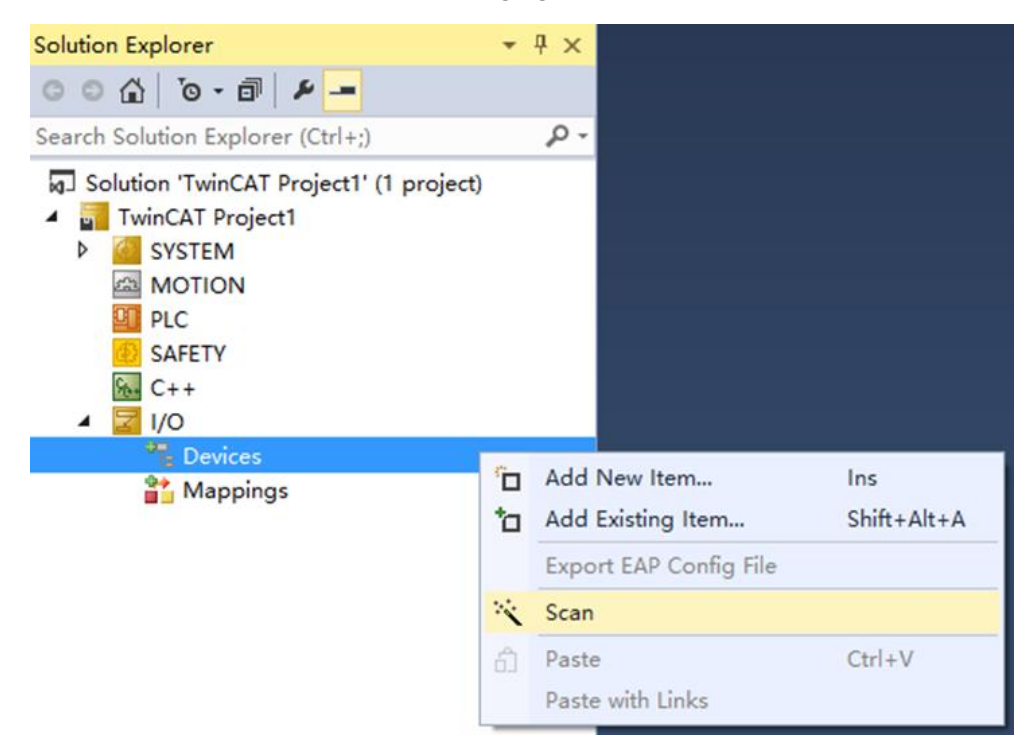

b. Check the "Local Connection" box, as shown in the following figure.

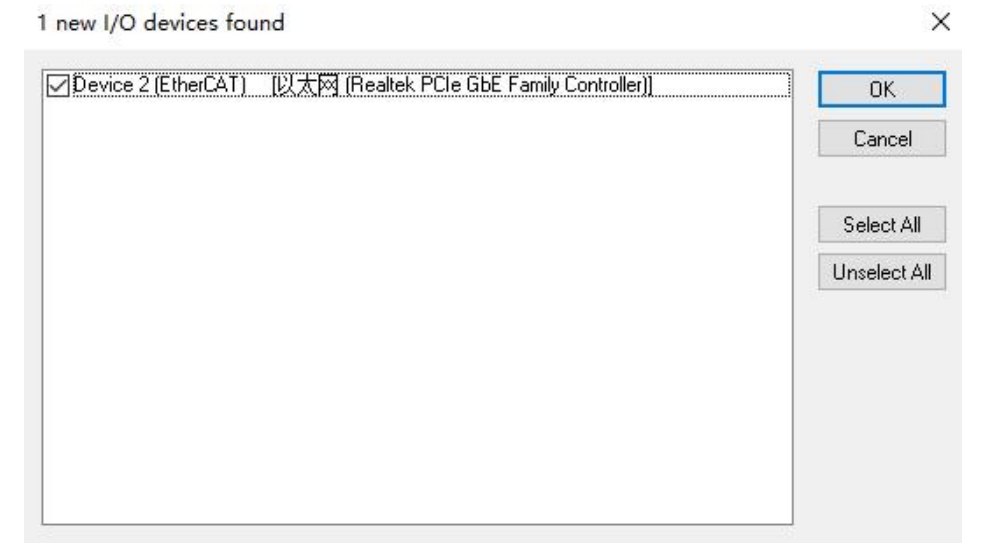

c. Click on the pop-up window "Scan for boxes" and select "Yes"; click on the pop-up window "Activate Free Run" and select "Yes". "Yes", as shown in the figure below.

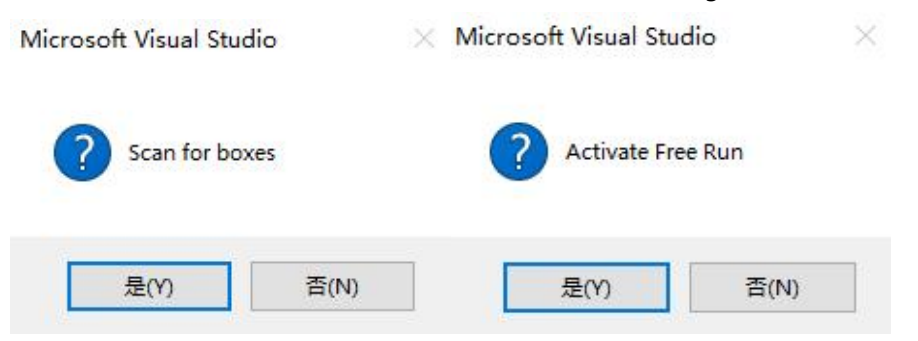

d. After scanning to the device, you can see Box1 (XB6S-EC2002) and Module 1 (XB6S-PL20) in the left navigation tree, and you can see that TwinCAT is in the "OP" state at "Online". You can observe that the RUN indicator of the slave device is always on, as shown in the figure below.

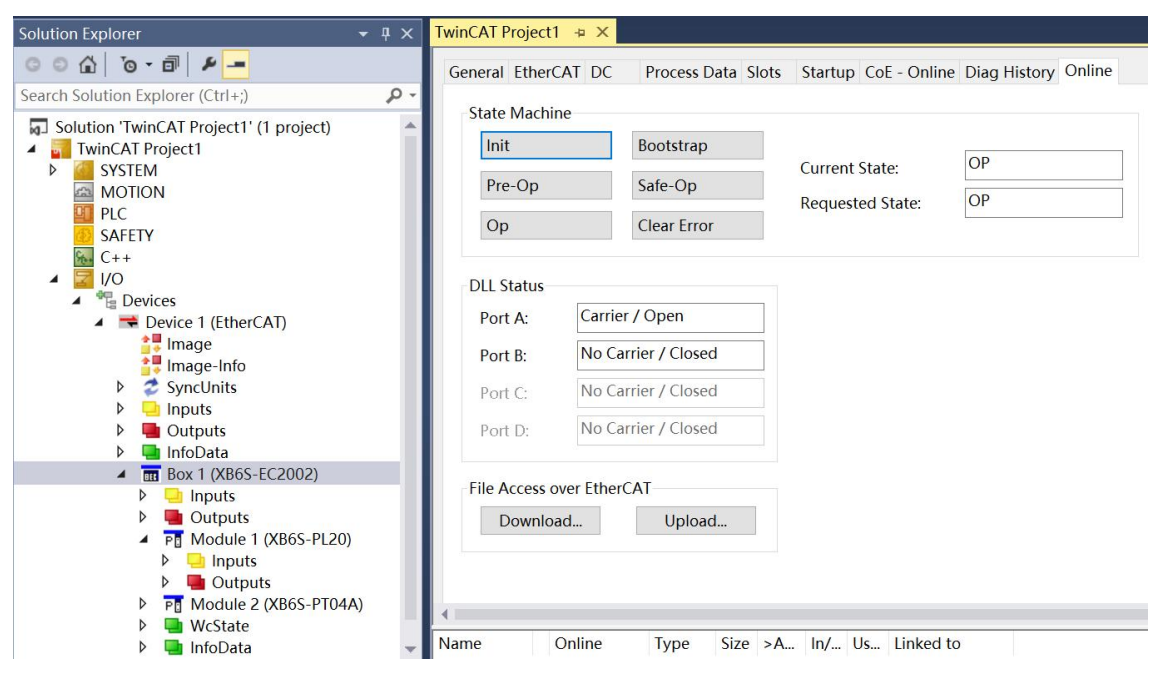

#### 5、Validating Basic Functions

a. Click "Box1 -> Startup -> New" in the left navigation tree to enter the configuration parameter editing page, as shown in the following figure.

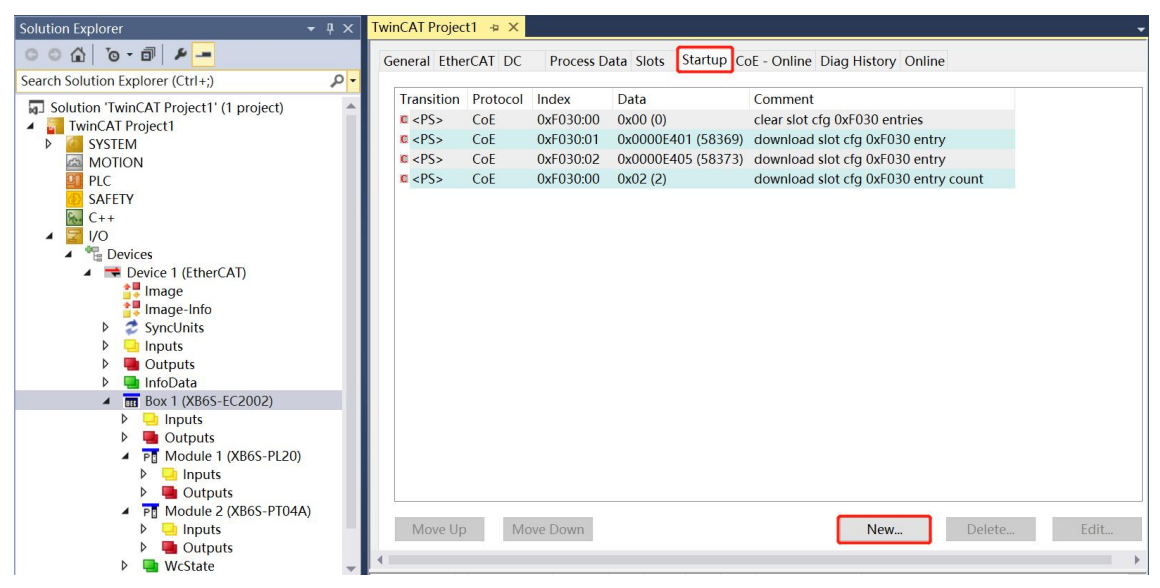

b. In the Edit CANopen Startup Entry pop-up window, click the "+" in front of Index 2000:0 to expand the configuration parameter menu, you can see 23 configuration parameters, click on any one of the parameters, you can set the relevant configuration, as shown in the following figure.

| Edit CANoper                                   | Startup Entry     |                            |             |                              |           | $\times$ |
|------------------------------------------------|-------------------|----------------------------|-------------|------------------------------|-----------|----------|
| Transition<br>□ I -> P<br>☑ P -> S<br>□ S -> 0 | □S→P<br>□O→S      | Index (hex)<br>Sub-Index I | :<br>(dec): | 2000<br>0<br>Complete Access | OI<br>Can | <<br>cel |
| Data (hexbin):                                 | 17                |                            |             |                              | Hex E     | idit     |
| Validate Mask:                                 |                   |                            |             |                              | _         |          |
| Comment:                                       | SubIndex 000      |                            |             |                              | Edit E    | .ntry    |
| Index                                          | Name              |                            | Flags       | Value                        | Unit      | ^        |
| <mark>⊜-</mark> 2000:0                         | XB6S-PL20 Conf    | g                          | RO          | > 23 <                       |           |          |
| 2000:01                                        | E0 Pulse Mode     |                            | RW          | ABZ (0)                      |           |          |
| 2000:02                                        | E0 Filter Level   |                            | RW          | Filter_Level_7 (7)           |           |          |
| 2000:03                                        | E0 Count Ratio    |                            | RW          | MUL_1 (1)                    |           |          |
| 2000:04                                        | E0 Count Range    |                            | RW          | 2^32 (0)                     |           |          |
| 2000:05                                        | E0 Count Resolu   | tion                       | RW          | 0x00000001 (1)               |           |          |
| 2000:06                                        | E0 Count Directio | n                          | RW          | Forward (0)                  |           |          |
| 2000:07                                        | E0 Initial Value  |                            | RW          | 0x00000000 (0)               |           |          |
| 2000:08                                        | E0 Latch Mode     |                            | RW          | CH0 Single, CH1 Single (0)   |           |          |
| 2000:09                                        | E0 Latch Edge     |                            | RW          | CH0 Raising, CH1 Raising (0) |           |          |
| -2000:0A                                       | E0 Compare Out    | out Time CH0               | RW          | 0x0000000A (10)              |           |          |
| -2000:0B                                       | E0 Compare Out    | out Time CH1               | RW          | 0x000000A (10)               |           |          |
| 2000:0C                                        | E1 Pulse Mode     |                            | RW          | ABZ (0)                      |           |          |
| 2000:0D                                        | E1 Filter Level   |                            | RW          | Filter_Level_7 (7)           |           |          |
| ⊢2000:0E                                       | ET Count Ratio    |                            | RW          | MUL_1 (1)                    |           |          |
| -2000:0F                                       | ET Count Range    |                            | RW          | 2 32(0)                      |           | ~        |

c. For example, to modify the encoder 0 ring count resolution parameter, you can double-click "E0 Count Resolution" to modify the parameter value, as shown in the following figure.

| Edit CANoper                                   | n Startup Entry                                             |                                              |                                       | $\times$               |
|------------------------------------------------|-------------------------------------------------------------|----------------------------------------------|---------------------------------------|------------------------|
| Transition<br>□ I -> P<br>☑ P -> S<br>□ S -> O | □S->P<br>□0->S                                              | Index (hex):<br>Sub-Index (dec):<br>Validate | 2000<br>5<br>Complete Access          | OK<br>Cancel           |
| Data (hexbin):<br>∀alidate Mask:<br>Comment:   | 01 00 00 00<br>E0 Count Resoluti                            | on                                           |                                       | Hex Edit<br>Edit Entry |
| Index<br>- 2000:04<br>- 2000:05                | Name<br>E0 Count Range<br>E0 Count Resolution               | Flag<br>RW<br>BW                             | s Value<br>2^32 (0)<br>0x00000001 (1) | Unit                   |
| -2000:06<br>-2000:07<br>-2000:08               | E0 Count Direction<br>E0 Initial Value<br>E0 Latch Mode     | Set Value Dia                                | log                                   | ×                      |
| - 2000:09<br>- 2000:0A<br>- 2000:0B            | E0 Latch Edge<br>E0 Compare Output T<br>E0 Compare Output T | Dec:<br>Hex:                                 | 0x000003E8                            | OK<br>Cancel           |
| - 2000:0C<br>- 2000:0D<br>- 2000:0E            | E1 Pulse Mode<br>E1 Filter Level<br>E1 Count Ratio          | Float:                                       | 1.4012985e-42                         |                        |
| - 2000:0F<br>- 2000:10<br>- 2000:11            | E1 Count Range<br>E1 Count Resolution<br>E1 Count Direction | Bool:<br>Binary                              | Q 1                                   | Hex Edit               |
| -2000:12<br>-2000:13                           | E1 Initial Value<br>E1 Latch Mode                           | Bit Size:                                    |                                       | 64 ()?                 |

d. After the parameter modification is completed, you can see the modified parameter items and parameter values under Startup, as shown in the following figure. After the parameter setting is completed, it is necessary to carry out Reload operation and re-power up the module to realize that the master station automatically sends down the parameter setting.

| neral Ether | CALDC    | Process Data | Slots Startup CoE - ( | Online Diag History Onli | ne |  |
|-------------|----------|--------------|-----------------------|--------------------------|----|--|
| Transition  | Protocol | Index        | Data                  | Comment                  |    |  |
| c <ps></ps> | CoE      | 0xF030 C 0   | 01 00 01 E4 00 00     | download slot cfg        |    |  |
| C PS        | CoE      | 0x2000:05    | 0x000003E8 (1000)     | E0 Count Resolution      |    |  |
|             |          |              |                       |                          |    |  |
|             |          |              |                       |                          |    |  |
|             |          |              |                       |                          |    |  |
|             |          |              |                       |                          |    |  |
|             |          |              |                       |                          |    |  |
|             |          |              |                       |                          |    |  |
|             |          |              |                       |                          |    |  |
|             |          |              |                       |                          |    |  |
|             |          |              |                       |                          |    |  |
|             |          |              |                       |                          |    |  |
|             |          |              |                       |                          |    |  |
|             |          |              |                       |                          |    |  |
|             |          |              |                       |                          |    |  |
|             |          |              |                       |                          |    |  |
|             |          |              |                       |                          |    |  |
|             |          |              |                       |                          |    |  |

e. The left navigation tree "Module 1 -> Inputs" displays the module's upstream data, which is used to monitor the module's inputs, as shown in the following figure.

| Solution Explorer                                  | • 4 × | TwinCAT Project1 🖷 🗙   |        |       |      |          |        |         | <u> </u>  |
|----------------------------------------------------|-------|------------------------|--------|-------|------|----------|--------|---------|-----------|
| ○ ○ ☆ · ○ · □ ≠ <u>-</u>                           |       | Name                   | Online | Type  | Size | >Address | In/Out | User ID | Linked to |
| Search Solution Explorer (Ctrl+:)                  | ۰ 0   | E0 Input CH0 (Latch)   | 0      | BIT   | 0.1  | 41.0     | Input  | 0       |           |
|                                                    | -     | 🕫 E0 Input CH1 (Latch) | 0      | BIT   | 0.1  | 41.1     | Input  | 0       |           |
| Solution 'TwinCAT Project1' (1 project)            |       | E0 Input CH2           | 0      | BIT   | 0.1  | 41.2     | Input  | 0       |           |
| IwinCAT Project1                                   |       | 🕶 E0 Input CH3         | 0      | BIT   | 0.1  | 41.3     | Input  | 0       |           |
| P SYSTEM                                           |       | E0 Latched Flag CH0    | 0      | BIT   | 0.1  | 41.4     | Input  | 0       |           |
| MOTION III DI C                                    | - 11  | E0 Latched Flag CH1    | 0      | BIT   | 0.1  | 41.5     | Input  | 0       |           |
|                                                    | - 11  | E1 Input CH0 (Latch)   | 0      | BIT   | 0.1  | 42.0     | Input  | 0       |           |
| SAFELT                                             |       | 🕫 E1 Input CH1 (Latch) | 0      | BIT   | 0.1  | 42.1     | Input  | 0       |           |
|                                                    |       | E1 Input CH2           | 0      | BIT   | 0.1  | 42.2     | Input  | 0       |           |
| Devices                                            | - 11  | ✓ E1 Input CH3         | 0      | BIT   | 0.1  | 42.3     | Input  | 0       |           |
| Device 1 (EtherCAT)                                |       | E1 Latched Flag CH0    | 0      | BIT   | 0.1  | 42.4     | Input  | 0       |           |
| 1 Image                                            |       | E1 Latched Flag CH1    | 0      | BIT   | 0.1  | 42.5     | Input  | 0       |           |
| Image-Info                                         |       | ✤ E0 Count Value       | 0      | UDINT | 4.0  | 43.0     | Input  | 0       |           |
| SyncUnits                                          | - 11  | E0 Latch Value CH0     | 0      | UDINT | 4.0  | 47.0     | Input  | 0       |           |
| Inputs                                             |       | 🕫 E0 Latch Value CH1   | 0      | UDINT | 4.0  | 51.0     | Input  | 0       |           |
| Outputs                                            | - 11  | ✓ E0 Speed             | 0      | DINT  | 4.0  | 55.0     | Input  | 0       |           |
| InfoData                                           |       |                        | 0      | UDINT | 4.0  | 59.0     | Input  | 0       |           |
| Box 1 (XB6S-EC2002)                                |       | E1 Latch Value CH0     | 0      | UDINT | 4.0  | 63.0     | Input  | 0       |           |
| Inputs                                             |       |                        | 0      | UDINT | 4.0  | 67.0     | Input  | 0       |           |
| Outputs                                            |       |                        | 0      | DINT  | 4.0  | 71.0     | Input  | 0       |           |
| <ul> <li>P         Module 1 (XB6S-PL20)</li> </ul> |       |                        | -      |       |      |          |        | 17.     |           |
| Inputs                                             |       |                        |        |       |      |          |        |         |           |
| P Gutputs                                          |       |                        |        |       |      |          |        |         |           |
| P Module 2 (XB6S-P104A)                            |       |                        |        |       |      |          |        |         |           |
| P 🛄 Inputs                                         |       |                        |        |       |      |          |        |         |           |
| v 🖬 Outputs                                        |       |                        |        |       |      |          |        |         |           |

f. The left navigation tree "Module 1 -> Outputs" displays the downstream data of the module, which is used to control the outputs of the module, as shown in the following figure.

| Solution Explorer 🔹 4 🗙                 | TwinCAT Project1 👳 🗙            |        |       |      |          |        |         | *         |
|-----------------------------------------|---------------------------------|--------|-------|------|----------|--------|---------|-----------|
| 000 0-0 8-                              | Name                            | Online | Type  | Size | >Address | In/Out | User ID | Linked to |
| Search Solution Europerer (Ctrlu)       | E0 Enable                       | 0      | BIT   | 0.1  | 41.0     | Output | 0       |           |
|                                         | E0 Z Phase Clear Enable         | 0      | BIT   | 0.1  | 41.1     | Output | 0       |           |
| Solution 'TwinCAT Project1' (1 project) | E0 Count Clear                  | 0      | BIT   | 0.1  | 41.2     | Output | 0       |           |
| TwinCAT Project1                        | E0 Compare Output CH0 Enable    | 0      | BIT   | 0.1  | 41.3     | Output | 0       |           |
| SYSTEM                                  | E0 Compare Output CH1 Enable    | 0      | BIT   | 0.1  | 41.4     | Output | 0       |           |
| MOTION                                  | E0 Compare Output CH0 Direction | 0      | BIT   | 0.1  | 41.5     | Output | 0       |           |
| PLC                                     | E0 Compare Output CH1 Direction | 0      | BIT   | 0.1  | 41.6     | Output | 0       |           |
| SAFETY                                  | E0 Compare Output CH0 Mode      | 0      | BIT   | 0.1  | 41.7     | Output | 0       |           |
|                                         | E0 Compare Output CH1 Mode      | 0      | BIT   | 0.1  | 42.0     | Output | 0       |           |
| A The Devices                           | E0 Output CH0 (Compare)         | 0      | BIT   | 0.1  | 42.1     | Output | 0       |           |
| Device 1 (EtherCAT)                     | E0 Output CH1 (Compare)         | 0      | BIT   | 0.1  | 42.2     | Output | 0       |           |
|                                         | E0 Output CH2                   | 0      | BIT   | 0.1  | 42.3     | Output | 0       |           |
| Image-Info                              | E0 Output CH3                   | 0      | BIT   | 0.1  | 42.4     | Output | 0       |           |
| SyncUnits                               | E0 Latch CH0 Enable             | 0      | BIT   | 0.1  | 42.5     | Output | 0       |           |
| Inputs                                  | E0 Latch CH1 Enable             | 0      | BIT   | 0.1  | 42.6     | Output | 0       |           |
| Outputs                                 | E1 Enable                       | 0      | BIT   | 0.1  | 43.0     | Output | 0       |           |
| InfoData                                | E1 Z Phase Clear Enable         | 0      | BIT   | 0.1  | 43.1     | Output | 0       |           |
| <ul> <li>Box 1 (XB6S-EC2002)</li> </ul> | E1 Count Clear                  | 0      | BIT   | 0.1  | 43.2     | Output | 0       |           |
| Inputs                                  | E1 Compare Output CH0 Enable    | 0      | BIT   | 0.1  | 43.3     | Output | 0       |           |
| Outputs                                 | E1 Compare Output CH1 Enable    | 0      | BIT   | 0.1  | 43.4     | Output | 0       |           |
| Module 1 (XB6S-PL20)                    | E1 Compare Output CH0 Direction | 0      | BIT   | 0.1  | 43.5     | Output | 0       |           |
| P Inputs                                | E1 Compare Output CH1 Direction | 0      | BIT   | 0.1  | 43.6     | Output | 0       |           |
| Modulo 2 (XR65 DT044)                   | E1 Compare Output CH0 Mode      | 0      | BIT   | 0.1  | 43.7     | Output | 0       |           |
| Pi Module 2 (Ab03-F104A)                | E1 Compare Output CH1 Mode      | 0      | BIT   | 0.1  | 44.0     | Output | 0       |           |
| Dutputs                                 | E1 Output CH0 (Compare)         | 0      | BIT   | 0.1  | 44.1     | Output | 0       |           |
| V WcState                               | E1 Output CH1 (Compare)         | 0      | BIT   | 0.1  | 44.2     | Output | 0       |           |
| InfoData                                | E1 Output CH2                   | 0      | BIT   | 0.1  | 44.3     | Output | 0       |           |
| and Mappings                            | E1 Output CH3                   | 0      | BIT   | 0.1  | 44.4     | Output | 0       |           |
|                                         | E1 Latch CH0 Enable             | 0      | BIT   | 0.1  | 44.5     | Output | 0       |           |
|                                         | E1 Latch CH1 Enable             | 0      | BIT   | 0.1  | 44.6     | Output | 0       |           |
|                                         | E0 Compare Value CH0            | 0      | UDINT | 4.0  | 45.0     | Output | 0       |           |
|                                         | E0 Compare Value CH1            | 0      | UDINT | 4.0  | 49.0     | Output | 0       |           |
|                                         | E1 Compare Value CH0            | 0      | UDINT | 4.0  | 53.0     | Output | 0       |           |
|                                         | E1 Compare Value CH1            | 0      | UDINT | 4.0  | 57.0     | Output | 0       |           |

#### **Examples of Module Functions**

- Encoder 0 input AB orthogonal pulses, 40,000 pulses, encoder 0 probe input channel 0 for latching
  - a. Configure the configuration parameters as shown below.
    - a) The Encoder 0 Pulse Mode is set to AB orthogonal Pulse Mode, i.e., E0 Pulse Mode is set to 0: ABZ;
    - b) The Encoder 0 Count Ratio is set to 4x, i.e. E0 Count Ratio is set to MUL\_4;
    - c) The Encoder 0 Count Range is set to 0 to Ring Count Resolution x Count Multiple 1, i.e., E0 Count Range is set to 1: Resolution x Multiple;
    - d) Encoder 0 Ring Count Resolution is set to 20000, i.e. E0 Count Resolution is set to 20000;
    - e) The Encoder 0 Count Direction is set to Forward Count, i.e. E0 Count Direction is set to 0: Forward;
    - f) The Encoder 0 Count Initial Value is set to 0, i.e., E0 Initial Value is set to 0;
  - g) Encoder 0 Probe Mode is set to Channel 0 Single, Channel 1 Single, i.e. E0 Latch Mode is set to 0: CH0 Single, CH1 Single;
  - h) The Encoder 0 Probe Trigger Edge is set to Channel 0 Raising Edge, Channel 1 Raising Edge, i.e.
     E0 Latch Edge is set to 0: CH0 Raising, CH1 Raising.

| Edit CANoper                             | n Startup Entry                                    |              |                |                                            |        | $\times$ |
|------------------------------------------|----------------------------------------------------|--------------|----------------|--------------------------------------------|--------|----------|
| Transition                               |                                                    |              |                | 2000                                       | 0      | K        |
| ∐1-> P                                   |                                                    | Index (hex): | Ź              | 2000                                       | Car    | ncel     |
| 🗹 P -> S                                 | S-> P                                              | Sub-Index (d | dec): 8        | 3                                          |        |          |
| S→0                                      | 0->S                                               | Validate     |                | Complete Access                            |        |          |
| Data (hexbin):                           | 00 00 00 00                                        |              |                |                                            | Hex E  | Edit     |
| Validate Mask:                           |                                                    |              |                |                                            | 1      |          |
| Comment:                                 | E0 Latch Mode                                      |              |                |                                            | Edit E | Entry    |
|                                          |                                                    |              |                |                                            |        |          |
| Index                                    | Name                                               |              | Flags          | Value                                      | Unit   | ~        |
| ≘-2000:0                                 | XB6S-PL20 Config                                   |              | RO             | > 23 <                                     |        |          |
| 2000:01                                  | E0 Pulse Mode                                      |              | RW             | ABZ (0)                                    |        |          |
| 2000:02                                  | E0 Filter Level                                    |              | RW             | Filter_Level_7 (7)                         |        |          |
| 2000:03                                  | E0 Count Ratio                                     |              | RW             | MUL_4 (4)                                  |        |          |
| 2000:04                                  | E0 Count Range                                     |              | RW             | Resolution* Multiple (1)                   |        |          |
| 2000:05                                  | E0 Count Resolution                                |              | RW             | 0x00004E20 (20000)                         |        |          |
| 2000:06                                  | E0 Count Direction                                 |              | RW             | Forward (0)                                |        |          |
| 2000:07                                  | E0 Initial Value                                   |              | RW             | 0x00000000 (0)                             |        |          |
| 2000:08                                  | E0 Latch Mode                                      |              | RW             | CH0 Single, CH1 Single (0)                 |        |          |
| 2000:09                                  | E0 Latch Edge                                      |              | RW             | CH0 Raising, CH1 Raising (0)               |        |          |
| -2000:0A                                 | E0 Compare Output                                  | Fime CH0     | RW             | 0x0000000A (10)                            |        |          |
|                                          | E0 Compare Output                                  | Fime CH1     | RW             | 0x0000000A (10)                            |        |          |
| 2000:0B                                  | Lo compare carpar                                  |              |                |                                            |        |          |
| -2000:0B                                 | E1 Pulse Mode                                      |              | RW             | ABZ (0)                                    |        |          |
| - 2000:0B<br>- 2000:0C<br>- 2000:0D      | E1 Pulse Mode<br>E1 Filter Level                   |              | RW<br>RW       | ABZ (0)<br>Filter_Level_7 (7)              |        |          |
| 2000:0B<br>2000:0C<br>2000:0D<br>2000:0E | E1 Pulse Mode<br>E1 Filter Level<br>E1 Count Ratio |              | RW<br>RW<br>RW | ABZ (0)<br>Filter_Level_7 (7)<br>MUL_1 (1) |        |          |

After the parameter setting is completed, Reload operation and module re-powering are required to realize the master station automatically sends down the parameter setting.

- b. Set the encoder 0 count enable and the encoder 0 probe input channel 0 latch enable as shown below.
  - a) Downstream Data E0 Enable is set to 1;
  - b) Downstream Data E0 Latch CH0 Enable is set to 1.

| Solution Explorer - 4 ×                 | TwinCAT Project1 🗢 🗙            |        |       |      |          |        |         | -         |
|-----------------------------------------|---------------------------------|--------|-------|------|----------|--------|---------|-----------|
| 000 10-0 1-                             | Name                            | Online | Type  | Size | >Address | In/Out | User ID | Linked to |
| Coarse Solution Suplayer (Ctd )         | E0 Enable                       | 1      | BIT   | 0.1  | 41.0     | Output | 0       |           |
| search solution explorer (Ctrl+;)       | E0 Z Phase Clear Enable         | 0      | BIT   | 0.1  | 41.1     | Output | 0       |           |
| Solution 'TwinCAT Project1' (1 project) | E0 Count Clear                  | 0      | BIT   | 0.1  | 41.2     | Output | 0       |           |
| TwinCAT Project1                        | E0 Compare Output CH0 Enable    | 0      | BIT   | 0.1  | 41.3     | Output | 0       |           |
| SYSTEM                                  | E0 Compare Output CH1 Enable    | 0      | BIT   | 0.1  | 41.4     | Output | 0       |           |
| MOTION                                  | E0 Compare Output CH0 Direction | 0      | BIT   | 0.1  | 41.5     | Output | 0       |           |
| PLC                                     | E0 Compare Output CH1 Direction | 0      | BIT   | 0.1  | 41.6     | Output | 0       |           |
| SAFETY                                  | E0 Compare Output CH0 Mode      | 0      | BIT   | 0.1  | 41.7     | Output | 0       |           |
|                                         | E0 Compare Output CH1 Mode      | 0      | BIT   | 0.1  | 42.0     | Output | 0       |           |
| A Straines                              | E0 Output CH0 (Compare)         | 0      | BIT   | 0.1  | 42.1     | Output | 0       |           |
| Device 1 (EtherCAT)                     | E0 Output CH1 (Compare)         | 0      | BIT   | 0.1  | 42.2     | Output | 0       |           |
| Image                                   | E0 Output CH2                   | 0      | BIT   | 0.1  | 42.3     | Output | 0       |           |
| Image-Info                              | E0 Output CH3                   | 0      | BIT   | 0.1  | 42.4     | Output | 0       |           |
| SyncUnits                               | E0 Latch CH0 Enable             | 1      | BIT   | 0.1  | 42.5     | Output | 0       |           |
| Inputs                                  | E0 Latch CH1 Enable             | 0      | BIT   | 0.1  | 42.6     | Output | 0       |           |
| Outputs                                 | E1 Enable                       | 0      | BIT   | 0.1  | 43.0     | Output | 0       |           |
| InfoData                                | E1 Z Phase Clear Enable         | 0      | BIT   | 0.1  | 43.1     | Output | 0       |           |
| <ul> <li>Box 1 (XB6S-EC2002)</li> </ul> | E1 Count Clear                  | 0      | BIT   | 0.1  | 43.2     | Output | 0       |           |
| Inputs                                  | E1 Compare Output CH0 Enable    | 0      | BIT   | 0.1  | 43.3     | Output | 0       |           |
| P Utputs                                | E1 Compare Output CH1 Enable    | 0      | BIT   | 0.1  | 43.4     | Output | 0       |           |
| P Module I (XB6S-PL20)                  | E1 Compare Output CH0 Direction | 0      | BIT   | 0.1  | 43.5     | Output | 0       |           |
| P inputs                                | E1 Compare Output CH1 Direction | 0      | BIT   | 0.1  | 43.6     | Output | 0       |           |
| Module 2 (YB6S-PT04A)                   | E1 Compare Output CH0 Mode      | 0      | BIT   | 0.1  | 43.7     | Output | 0       |           |
|                                         | E1 Compare Output CH1 Mode      | 0      | BIT   | 0.1  | 44.0     | Output | 0       |           |
| Outputs                                 | E1 Output CH0 (Compare)         | 0      | BIT   | 0.1  | 44.1     | Output | 0       |           |
| WcState                                 | E1 Output CH1 (Compare)         | 0      | BIT   | 0.1  | 44.2     | Output | 0       |           |
| 👂 🛄 InfoData                            | E1 Output CH2                   | 0      | BIT   | 0.1  | 44.3     | Output | 0       |           |
| Mappings                                | E1 Output CH3                   | 0      | BIT   | 0.1  | 44.4     | Output | 0       |           |
|                                         | E1 Latch CH0 Enable             | 0      | BIT   | 0.1  | 44.5     | Output | 0       |           |
|                                         | E1 Latch CH1 Enable             | 0      | BIT   | 0.1  | 44.6     | Output | 0       |           |
|                                         | E0 Compare Value CH0            | 0      | UDINT | 4.0  | 45.0     | Output | 0       |           |
|                                         | E0 Compare Value CH1            | 0      | UDINT | 4.0  | 49.0     | Output | 0       |           |
|                                         | E1 Compare Value CH0            | 0      | UDINT | 4.0  | 53.0     | Output | 0       |           |
|                                         | E1 Compare Value CH1            | 0      | UDINT | 4.0  | 57.0     | Output | 0       |           |
|                                         |                                 |        |       |      |          |        |         |           |

c. Encoder 0 starts to input 40000 pulses, after the pulse counting is completed, encoder 0 probe input channel 0 inputs a valid signal, encoder 0 counts the value of 40000, probe input channel 0 latches the value of 40000, and the encoder probe input channel 0 latches the value of the completion flag bit value reversed once to 1, as shown in the following figure.

| TwinCAT Project T + X  |                                                                                                    |                                                                                                    |                                                                                                    |                                                                                                    |                                                                                                    |                                                                                                    |                                                                                                    |
|------------------------|----------------------------------------------------------------------------------------------------|----------------------------------------------------------------------------------------------------|----------------------------------------------------------------------------------------------------|----------------------------------------------------------------------------------------------------|----------------------------------------------------------------------------------------------------|----------------------------------------------------------------------------------------------------|----------------------------------------------------------------------------------------------------|
| Name                   | Online                                                                                                    | Туре                                                                                                    | Size                                                                                                    | >Address                                                                                                    | In/Out                                                                                                    | User ID                                                                                                    | Linked to                                                                                                    |
| 🕶 E0 Input CH0 (Latch) | 0                                                                                                    | BIT                                                                                                    | 0.1                                                                                                    | 41.0                                                                                                    | Input                                                                                                    | 0                                                                                                    |                                                                                                    |
| 🕶 E0 Input CH1 (Latch) | 0                                                                                                    | BIT                                                                                                    | 0.1                                                                                                    | 41.1                                                                                                    | Input                                                                                                    | 0                                                                                                    |                                                                                                    |
| 🕫 E0 Input CH2         | 0                                                                                                    | BIT                                                                                                    | 0.1                                                                                                    | 41.2                                                                                                    | Input                                                                                                    | 0                                                                                                    |                                                                                                    |
| 🕫 E0 Input CH3         | 0                                                                                                    | BIT                                                                                                    | 0.1                                                                                                    | 41.3                                                                                                    | Input                                                                                                    | 0                                                                                                    |                                                                                                    |
| E0 Latched Flag CH0    | 1                                                                                                    | BIT                                                                                                    | 0.1                                                                                                    | 41.4                                                                                                    | Input                                                                                                    | 0                                                                                                    |                                                                                                    |
| E0 Latched Flag CH1    | 0                                                                                                    | BIT                                                                                                    | 0.1                                                                                                    | 41.5                                                                                                    | Input                                                                                                    | 0                                                                                                    |                                                                                                    |
| 🕿 E1 Input CH0 (Latch) | 0                                                                                                    | BIT                                                                                                    | 0.1                                                                                                    | 42.0                                                                                                    | Input                                                                                                    | 0                                                                                                    |                                                                                                    |
| E1 Input CH1 (Latch)   | 0                                                                                                    | BIT                                                                                                    | 0.1                                                                                                    | 42.1                                                                                                    | Input                                                                                                    | 0                                                                                                    |                                                                                                    |
| E1 Input CH2           | 0                                                                                                    | BIT                                                                                                    | 0.1                                                                                                    | 42.2                                                                                                    | Input                                                                                                    | 0                                                                                                    |                                                                                                    |
| E1 Input CH3           | 0                                                                                                    | BIT                                                                                                    | 0.1                                                                                                    | 42.3                                                                                                    | Input                                                                                                    | 0                                                                                                    |                                                                                                    |
| E1 Latched Flag CH0    | 0                                                                                                    | BIT                                                                                                    | 0.1                                                                                                    | 42.4                                                                                                    | Input                                                                                                    | 0                                                                                                    |                                                                                                    |
| E1 Latched Flag CH1    | 0                                                                                                    | BIT                                                                                                    | 0.1                                                                                                    | 42.5                                                                                                    | Input                                                                                                    | 0                                                                                                    |                                                                                                    |
| 🕫 E0 Count Value       | 40000                                                                                                    | UDINT                                                                                                    | 4.0                                                                                                    | 43.0                                                                                                    | Input                                                                                                    | 0                                                                                                    |                                                                                                    |
| E0 Latch Value CH0     | 40000                                                                                                    | UDINT                                                                                                    | 4.0                                                                                                    | 47.0                                                                                                    | Input                                                                                                    | 0                                                                                                    |                                                                                                    |
| E0 Latch Value CH1     | 0                                                                                                    | UDINT                                                                                                    | 4.0                                                                                                    | 51.0                                                                                                    | Input                                                                                                    | 0                                                                                                    |                                                                                                    |
| ✓ E0 Speed             | 0                                                                                                    | DINT                                                                                                    | 4.0                                                                                                    | 55.0                                                                                                    | Input                                                                                                    | 0                                                                                                    |                                                                                                    |
| ✓ E1 Count Value       | 0                                                                                                    | UDINT                                                                                                    | 4.0                                                                                                    | 59.0                                                                                                    | Input                                                                                                    | 0                                                                                                    |                                                                                                    |
| E1 Latch Value CH0     | 0                                                                                                    | UDINT                                                                                                    | 4.0                                                                                                    | 63.0                                                                                                    | Input                                                                                                    | 0                                                                                                    |                                                                                                    |
| E1 Latch Value CH1     | 0                                                                                                    | UDINT                                                                                                    | 4.0                                                                                                    | 67.0                                                                                                    | Input                                                                                                    | 0                                                                                                    |                                                                                                    |
| ✓ E1 Speed             | 0                                                                                                    | DINT                                                                                                    | 4.0                                                                                                    | 71.0                                                                                                    | Input                                                                                                    | 0                                                                                                    |                                                                                                    |
|                        |                                                                                                    |                                                                                                    |                                                                                                    |                                                                                                    |                                                                                                    |                                                                                                    |                                                                                                    |
|                        |                                                                                                    |                                                                                                    |                                                                                                    |                                                                                                    |                                                                                                    |                                                                                                    |                                                                                                    |
|                        |                                                                                                    |                                                                                                    |                                                                                                    |                                                                                                    |                                                                                                    |                                                                                                    |                                                                                                    |
|                        |                                                                                                    |                                                                                                    |                                                                                                    |                                                                                                    |                                                                                                    |                                                                                                    |                                                                                                    |
|                        |                                                                                                    |                                                                                                    |                                                                                                    |                                                                                                    |                                                                                                    |                                                                                                    |                                                                                                    |
|                        | IwincAl Project 1 + X<br>Name<br>* E0 Input CH0 (Latch)<br>* E0 Input CH1 (Latch)<br>* E0 Input CH2<br>* E0 Input CH3<br>* E0 Latched Flag CH0<br>* E0 Latched Flag CH1<br>* E1 Input CH0 (Latch)<br>* E1 Input CH1 (Latch)<br>* E1 Input CH3<br>* E1 Latched Flag CH0<br>* E1 Latched Flag CH1<br>* E0 Count Value<br>* E0 Latch Value CH0<br>* E1 Latch Value CH1<br>* E0 Speed<br>* E1 Latch Value CH0<br>* E1 Latch Value CH0<br>* E1 Latch Value CH0<br>* E1 Latch Value CH0<br>* E1 Latch Value CH1<br>* E1 Speed | IwincAl Project 1         4         Online           © E0 Input CH0 (latch)         0         0           © E0 Input CH1 (latch)         0         0           © E0 Input CH2         0         0           © E0 Input CH2         0         1           © E0 Latched Flag CH0         1         0           © E1 Input CH1 (latch)         0         0           © E1 Input CH0 (Latch)         0         0           © E1 Input CH1 (latch)         0         0           © E1 Input CH3         0         0           © E1 Latched Flag CH1         0         0           © E1 Latched Flag CH0         0         0           E1 Latched Flag CH1         0         0           © E0 Latch Value CH0         40000         0           © E0 Latch Value CH1         0         0           © E1 Latch Value CH1         0         0           © E1 Latch Value CH0         0         0           © E1 Latch Value CH1         0         0           © E1 Latch Value CH1         0         0 | IwmeAl Project14 ×NameOnlineType© E0 Input CH0 (Latch)0BIT© E0 Input CH1 (Latch)0BIT© E0 Input CH20BIT© E0 Input CH30BIT© E0 Latched Flag CH01BIT© E1 Input CH1 (Latch)0BIT© E1 Input CH1 (Latch)0BIT© E1 Input CH1 (Latch)0BIT© E1 Input CH30BIT© E1 Latched Flag CH10BIT© E1 Latched Flag CH10BIT© E1 Latched Flag CH10BIT© E1 Latched Flag CH10BIT© E0 Latch Value CH040000UDINT© E0 Latch Value CH10UDINT© E1 Latch Value CH10UDINT© E1 Latch Value CH00UDINT© E1 Latch Value CH10UDINT© E1 Latch Value CH10UDINT© E1 Speed0DINT© E1 Speed0DINT© E1 Speed0DINT | Iwme         Online         Type         Size           © E0 Input CH0 (Latch)         0         BIT         0.1           © E0 Input CH1 (Latch)         0         BIT         0.1           © E0 Input CH2         0         BIT         0.1           © E0 Input CH2         0         BIT         0.1           © E0 Input CH2         0         BIT         0.1           © E0 Latched Flag CH0         1         BIT         0.1           © E0 Latched Flag CH1         0         BIT         0.1           © E1 Input CH0 (Latch)         0         BIT         0.1           © E1 Input CH3         0         BIT         0.1           © E1 Input CH3         0         BIT         0.1           © E1 Input CH3         0         BIT         0.1           © E1 Latched Flag CH0         0         BIT         0.1           © E0 Latch Value CH0         40000         UDINT         4.0           © E0 Latch Value CH1         0         UDINT         4.0           © E0 Latch Value CH1         0         UDINT         4.0           © E1 Latch Value CH1         0         UDINT         4.0           © E1 Latch Value CH1         0 </td <td>Name         Online         Type         Size         &gt;Address           © E0 Input CH0 (Latch)         0         BIT         0.1         41.0           © E0 Input CH1 (Latch)         0         BIT         0.1         41.1           © E0 Input CH2         0         BIT         0.1         41.1           © E0 Input CH2         0         BIT         0.1         41.2           © E0 Input CH2         0         BIT         0.1         41.3           © E0 Latched Flag CH0         1         BIT         0.1         41.5           © E1 Input CH0 (Latch)         0         BIT         0.1         42.0           © E1 Input CH0 (Latch)         0         BIT         0.1         42.2           © E1 Input CH3         0         BIT         0.1         42.4           © E1 Input CH3         0         BIT         0.1         42.4           © E1 Latched Flag CH0         0         BIT         0.1         42.5           © E0 Count Value         40000         UDINT         4.0         43.0           © E0 Latch Value CH1         0         UDINT         4.0         55.0           © E1 Count Value         0         UDINT         4.0</td> <td>Instruct Al Project 1         4         X           Name         Online         Type         Size         &gt;Address         In/Out           © E0 Input CH0 (Latch)         0         BIT         0.1         41.0         Input           © E0 Input CH1 (Latch)         0         BIT         0.1         41.1         Input           © E0 Input CH2         0         BIT         0.1         41.1         Input           © E0 Input CH3         0         BIT         0.1         41.3         Input           © E0 Latched Flag CH0         1         BIT         0.1         41.5         Input           © E0 Latched Flag CH1         0         BIT         0.1         41.5         Input           © E1 Input CH0 (Latch)         0         BIT         0.1         42.0         Input           © E1 Input CH3         0         BIT         0.1         42.1         Input           © E1 Input CH3         0         BIT         0.1         42.4         Input           © E1 Input CH3         0         BIT         0.1         42.4         Input           © E1 Latched Flag CH0         0         BIT         0.1         42.4         Input</td> <td>Name         Online         Type         Size         &gt;Address         In/Out         User ID           © E0 Input CH0 (Latch)         0         BIT         0.1         41.0         Input         0           © E0 Input CH1 (Latch)         0         BIT         0.1         41.1         Input         0           © E0 Input CH2         0         BIT         0.1         41.2         Input         0           © E0 Input CH2         0         BIT         0.1         41.3         Input         0           © E0 Latched Flag CH1         0         BIT         0.1         41.5         Input         0           © E1 Input CH0 (Latch)         0         BIT         0.1         42.0         Input         0           © E1 Input CH1 (Latch)         0         BIT         0.1         42.1         Input         0           © E1 Input CH3         0         BIT         0.1         42.2         Input         0           © E1 Input CH3         0         BIT         0.1         42.4         Input         0           © E1 Latched Flag CH0         0         BIT         0.1         42.4         Input         0           © E0 Latch Value CH1</td> | Name         Online         Type         Size         >Address           © E0 Input CH0 (Latch)         0         BIT         0.1         41.0           © E0 Input CH1 (Latch)         0         BIT         0.1         41.1           © E0 Input CH2         0         BIT         0.1         41.1           © E0 Input CH2         0         BIT         0.1         41.2           © E0 Input CH2         0         BIT         0.1         41.3           © E0 Latched Flag CH0         1         BIT         0.1         41.5           © E1 Input CH0 (Latch)         0         BIT         0.1         42.0           © E1 Input CH0 (Latch)         0         BIT         0.1         42.2           © E1 Input CH3         0         BIT         0.1         42.4           © E1 Input CH3         0         BIT         0.1         42.4           © E1 Latched Flag CH0         0         BIT         0.1         42.5           © E0 Count Value         40000         UDINT         4.0         43.0           © E0 Latch Value CH1         0         UDINT         4.0         55.0           © E1 Count Value         0         UDINT         4.0 | Instruct Al Project 1         4         X           Name         Online         Type         Size         >Address         In/Out           © E0 Input CH0 (Latch)         0         BIT         0.1         41.0         Input           © E0 Input CH1 (Latch)         0         BIT         0.1         41.1         Input           © E0 Input CH2         0         BIT         0.1         41.1         Input           © E0 Input CH3         0         BIT         0.1         41.3         Input           © E0 Latched Flag CH0         1         BIT         0.1         41.5         Input           © E0 Latched Flag CH1         0         BIT         0.1         41.5         Input           © E1 Input CH0 (Latch)         0         BIT         0.1         42.0         Input           © E1 Input CH3         0         BIT         0.1         42.1         Input           © E1 Input CH3         0         BIT         0.1         42.4         Input           © E1 Input CH3         0         BIT         0.1         42.4         Input           © E1 Latched Flag CH0         0         BIT         0.1         42.4         Input | Name         Online         Type         Size         >Address         In/Out         User ID           © E0 Input CH0 (Latch)         0         BIT         0.1         41.0         Input         0           © E0 Input CH1 (Latch)         0         BIT         0.1         41.1         Input         0           © E0 Input CH2         0         BIT         0.1         41.2         Input         0           © E0 Input CH2         0         BIT         0.1         41.3         Input         0           © E0 Latched Flag CH1         0         BIT         0.1         41.5         Input         0           © E1 Input CH0 (Latch)         0         BIT         0.1         42.0         Input         0           © E1 Input CH1 (Latch)         0         BIT         0.1         42.1         Input         0           © E1 Input CH3         0         BIT         0.1         42.2         Input         0           © E1 Input CH3         0         BIT         0.1         42.4         Input         0           © E1 Latched Flag CH0         0         BIT         0.1         42.4         Input         0           © E0 Latch Value CH1 |

#### Encoder 0 input directional pulses, number of pulses 40,000, encoder 0 compare output channel 0 for compare outputs

- a. Configure the configuration parameters as shown below.
- a) The Encoder 0 Pulse Mode is set to Direction Pulse Mode, i.e. E0 Pulse Mode is set to 1: Pul+Dir;
- b) The Encoder 0 Count Range is set to 0~2^32-1, i.e., the E0 Count Range is set to 0:2^32;
- c) The Encoder 0 Count Direction is set to Forward Count, i.e. E0 Count Direction is set to 0: Forward;
- d) The Encoder 0 Count Initial Value is set to 0, i.e., E0 Initial Value is set to 0;
- e) The Encoder 0 Compare Output Channel 0 pulse time is set to 10s, i.e. E0 Compare Output Time CH0 is set to 10000.

| Edit CANoper                                   | n Startup Entry                                                              |                                 |                              |             | ×   |
|------------------------------------------------|------------------------------------------------------------------------------|---------------------------------|------------------------------|-------------|-----|
| Transition<br>☐ I -> P<br>✓ P -> S<br>☐ S -> 0 | Index (h           S -> P           Sub-Ind           O -> S           Valid | ex): [<br>ex (dec): [<br>late [ | 2000<br>0<br>Complete Access | OK<br>Cance | əl  |
| Data (hexbin):                                 | 17                                                                           |                                 |                              | Hex Edi     | it  |
| Validate Mask:<br>Comment:                     | SubIndex 000                                                                 |                                 |                              | Edit Ent    | try |
| Index                                          | Name                                                                         | Flags                           | Value                        | Unit        | ^   |
| ⊜-2000:0                                       | XB6S-PL20 Config                                                             | RO                              | > 23 <                       |             |     |
| 2000:01                                        | E0 Pulse Mode                                                                | RW                              | Pul+Dir (1)                  |             |     |
| -2000:02                                       | E0 Filter Level                                                              | RW                              | Filter_Level_7 (7)           |             |     |
| -2000:03                                       | E0 Count Ratio                                                               | RW                              | MUL_1 (1)                    |             |     |
| 2000:04                                        | E0 Count Range                                                               | RW                              | 2^32 (0)                     |             |     |
| -2000:05                                       | E0 Count Resolution                                                          | RW                              | 0x00000000 (0)               |             |     |
| -2000:06                                       | E0 Count Direction                                                           | RW                              | Forward (0)                  |             |     |
| 2000:07                                        | E0 Initial Value                                                             | RW                              | 0x00000000 (0) ]             |             |     |
| -2000:08                                       | E0 Latch Mode                                                                | RW                              | CH0 Single, CH1 Single (0)   |             |     |
| -2000:09                                       | E0 Latch Edge                                                                | RW                              | CH0 Raising, CH1 Raising (0) |             |     |
| -2000:0A                                       | E0 Compare Output Time CH                                                    | 0 RW                            | 0x00002710 (10000)           |             |     |
| -2000:0B                                       | EU Compare Output Time CH                                                    | I RW                            | 0x0000000A (10)              |             |     |
| -2000:0C                                       | ET FUISE Mode                                                                | RW                              | ABZ (V)                      |             |     |
| 2000:0D                                        | E I HITER Level                                                              | RW                              | Filter_Level_/(/)            |             |     |
| 2000:0E                                        | ET Count Ratio                                                               | RW                              | MUL_I(I)                     |             |     |
| 2000.0F                                        | ET Count Nange                                                               | E W                             | 2 02 (0)                     |             | ~   |

After the parameter setting is completed, Reload operation and module re-powering are required to realize the master station automatically sends down the parameter setting.

- b. Set the encoder 0 count enable, and the encoder 0 compare output channel 0 sets the compare set value, compare direction, and compare mode and enables them as shown below.
  - a) Downstream Data E0 Enable is set to 1;
  - b) Downstream Data E0 Compare Value CH0 is set to 1000;
  - c) Downstream Data E0 Compare Output CH0 Direction set to 1 Incremental Compare;
  - d) Downstream Data E0 Compare Output CH0 Mode is set to 1 Repeat Trigger;
  - e) Downstream Data E0 Compare Output CH0 Enable is set to 1 to enable.

| Solution Explorer 👻 👎                   | × TwinCAT Project1 ↔ ×          |        |       |      |           |        |         |           |
|-----------------------------------------|---------------------------------|--------|-------|------|-----------|--------|---------|-----------|
| 000 10-0 4-                             | Name                            | Online | Type  | Size | >Address  | In/Out | User ID | Linked to |
| Search Solution Explorer (Ctrl +)       | E0 Enable                       | 1      | BIT   | 0.1  | 41.0      | Output | 0       |           |
|                                         | E0 Z Phase Clear Enable         | 0      | BIT   | 0.1  | 41.1      | Output | 0       |           |
| Solution 'TwinCAT Project1' (1 project) | E0 Count Clear                  | 0      | BIT   | 0.1  | 41.2      | Output | 0       |           |
| <ul> <li>TwinCAT Project1</li> </ul>    | E0 Compare Output CH0 Enable    | 1      | BIT   | 0.1  | 41.3      | Output | 0       |           |
| P SYSTEM                                | E0 Compare Output CH1 Enable    | 0      | BIT   | 0.1  | 41.4      | Output | 0       |           |
| MOTION                                  | E0 Compare Output CH0 Direction | 1      | BIT   | 0.1  | 41.5      | Output | 0       |           |
| SAFETY                                  | E0 Compare Output CH1 Direction | 0      | BIT   | 0.1  | 41.6      | Output | 0       |           |
| SALETT SALETT                           | E0 Compare Output CH0 Mode      | 1      | BIT   | 0.1  | 41.7      | Output | 0       |           |
|                                         | E0 Compare Output CH1 Mode      | 0      | BIT   | 0.1  | 42.0      | Output | 0       |           |
| Pevices                                 | E0 Output CH0 (Compare)         | 0      | BIT   | 0.1  | 42.1      | Output | 0       |           |
| ▲ ➡ Device 1 (EtherCAT)                 | E0 Output CH1 (Compare)         | 0      | BIT   | 0.1  | 42.2      | Output | 0       |           |
| 🛟 Image                                 | E0 Output CH2                   | 0      | BIT   | 0.1  | 42.3      | Output | 0       |           |
| 📲 Image-Info                            | E0 Output CH3                   | 0      | BIT   | 0.1  | 42.4      | Output | 0       |           |
| SyncUnits                               | E0 Latch CH0 Enable             | 0      | BIT   | 0.1  | 42.5      | Output | 0       |           |
| Inputs                                  | E0 Latch CH1 Enable             | 0      | BIT   | 0.1  | 42.6      | Output | 0       |           |
| Outputs                                 | E1 Enable                       | 0      | BIT   | 0.1  | 43.0      | Output | 0       |           |
| InfoData                                | E1 Z Phase Clear Enable         | 0      | BIT   | 0.1  | 43.1      | Output | 0       |           |
| <ul> <li>Box 1 (XB6S-EC2002)</li> </ul> | E1 Count Clear                  | 0      | BIT   | 0.1  | 43.2      | Output | 0       |           |
| P 🧾 Inputs                              | E1 Compare Output CH0 Enable    | 0      | BIT   | 0.1  | 43.3      | Output | 0       |           |
| P Uutputs                               | E1 Compare Output CH1 Enable    | 0      | BIT   | 0.1  | 43.4      | Output | 0       |           |
| P Module I (XBoS-PL20)                  | E1 Compare Output CH0 Direction | 0      | BIT   | 0.1  | 43.5      | Output | 0       |           |
| P outputs                               | E1 Compare Output CH1 Direction | 0      | BIT   | 0.1  | 43.6      | Output | 0       |           |
| Module 2 (XR6S-PT04A)                   | E1 Compare Output CH0 Mode      | 0      | BIT   | 0.1  | 43.7      | Output | 0       |           |
|                                         | E1 Compare Output CH1 Mode      | 0      | BIT   | 0.1  | 44.0      | Output | 0       |           |
| Outputs                                 | E1 Output CH0 (Compare)         | 0      | BIT   | 0.1  | 44.1      | Output | 0       |           |
| WcState                                 | E1 Output CH1 (Compare)         | 0      | BIT   | 0.1  | 44.2      | Output | 0       |           |
| InfoData                                | E1 Output CH2                   | 0      | BIT   | 0.1  | 44.3      | Output | 0       |           |
| Mappings                                | E1 Output CH3                   | 0      | BIT   | 0.1  | 44.4      | Output | 0       |           |
|                                         | E1 Latch CH0 Enable             | 0      | BIT   | 0.1  | 44.5      | Output | 0       |           |
|                                         | E1 Latch CH1 Enable             | 0      | BIT   | 0.1  | 44.6      | Output | 0       |           |
|                                         | E0 Compare Value CH0            | 1000   | UDINT | 4.0  | 45.0      | Output | 0       |           |
|                                         | E0 Compare Value CH1            | 0      | UDINT | 4.0  | 49.0      | Output | 0       |           |
|                                         | E1 Compare Value CH0            | 0      | UDINT | 4.0  | 53.0      | Output | 0       |           |
|                                         | E1 Compare Value CH1            | 0      | UDINT | 4.0  | 57.0      | Output | 0       |           |
|                                         |                                 | 5      |       |      | 101010101 |        | 11.50   |           |

c. Encoder 0 starts to input 40000 pulses, the count value is up from 0, when it reaches 1000 (to meet the compare set value and direction), the compare output channel 0 state is reversed, from the original low level output to high level output, the pulse output time is 10s, the channel indicator will be on for 10s. after the counting is completed, the count value of encoder 0 is 40000, as shown in the figure below.

| Solution Explorer 👻 🖣 🗙                 | TwinCAT Project1 😐 🗙   |        |       |      |          |        |         |           |
|-----------------------------------------|------------------------|--------|-------|------|----------|--------|---------|-----------|
| 00 <u>0</u> 10-0 1                      | Name                   | Online | Type  | Size | >Address | In/Out | User ID | Linked to |
| Search Solution Explorer (Ctrl+:)       | 🛫 E0 Input CH0 (Latch) | 0      | BIT   | 0.1  | 41.0     | Input  | 0       |           |
|                                         | 🕶 E0 Input CH1 (Latch) | 0      | BIT   | 0.1  | 41.1     | Input  | 0       |           |
| Solution 'TwinCAT Project1' (1 project) | 🕿 E0 Input CH2         | 0      | BIT   | 0.1  | 41.2     | Input  | 0       |           |
| IwinCAT Project1                        | 💌 E0 Input CH3         | 0      | BIT   | 0.1  | 41.3     | Input  | 0       |           |
| P SYSTEM                                | E0 Latched Flag CH0    | 0      | BIT   | 0.1  | 41.4     | Input  | 0       |           |
|                                         | E0 Latched Flag CH1    | 0      | BIT   | 0.1  | 41.5     | Input  | 0       |           |
|                                         | E1 Input CH0 (Latch)   | 0      | BIT   | 0.1  | 42.0     | Input  | 0       |           |
|                                         | E1 Input CH1 (Latch)   | 0      | BIT   | 0.1  | 42.1     | Input  | 0       |           |
|                                         | E1 Input CH2           | 0      | BIT   | 0.1  | 42.2     | Input  | 0       |           |
| Devices                                 | E1 Input CH3           | 0      | BIT   | 0.1  | 42.3     | Input  | 0       |           |
| Device 1 (EtherCAT)                     | E1 Latched Flag CH0    | 0      | BIT   | 0.1  | 42.4     | Input  | 0       |           |
| 🛟 Image                                 | E1 Latched Flag CH1    | 0      | BIT   | 0.1  | 42.5     | Input  | 0       |           |
| 🛟 Image-Info                            | 🕿 E0 Count Value       | 40000  | UDINT | 4.0  | 43.0     | Input  | 0       |           |
| SyncUnits                               | E0 Latch Value CH0     | 0      | UDINT | 4.0  | 47.0     | Input  | 0       |           |
| Inputs                                  | E0 Latch Value CH1     | 0      | UDINT | 4.0  | 51.0     | Input  | 0       |           |
| Outputs                                 | ✓ E0 Speed             | 0      | DINT  | 4.0  | 55.0     | Input  | 0       |           |
| InfoData                                | 🕿 E1 Count Value       | 0      | UDINT | 4.0  | 59.0     | Input  | 0       |           |
| Box 1 (XB6S-EC2002)                     | E1 Latch Value CH0     | 0      | UDINT | 4.0  | 63.0     | Input  | 0       |           |
| P 🛄 Inputs                              | E1 Latch Value CH1     | 0      | UDINT | 4.0  | 67.0     | Input  | 0       |           |
| Outputs     Modulo 1 (XR65, DI 20)      | ✓ E1 Speed             | 0      | DINT  | 4.0  | 71.0     | Input  | 0       |           |
| Pi Module 1 (Abos-FL20)                 |                        |        |       |      |          |        |         |           |
| Outputs                                 |                        |        |       |      |          |        |         |           |
| Module 2 (XB6S-PT04A)                   |                        |        |       |      |          |        |         |           |
| ▷ □ Inputs                              |                        |        |       |      |          |        |         |           |
| Outputs                                 |                        |        |       |      |          |        |         |           |